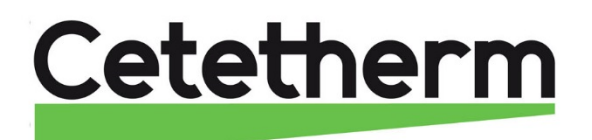

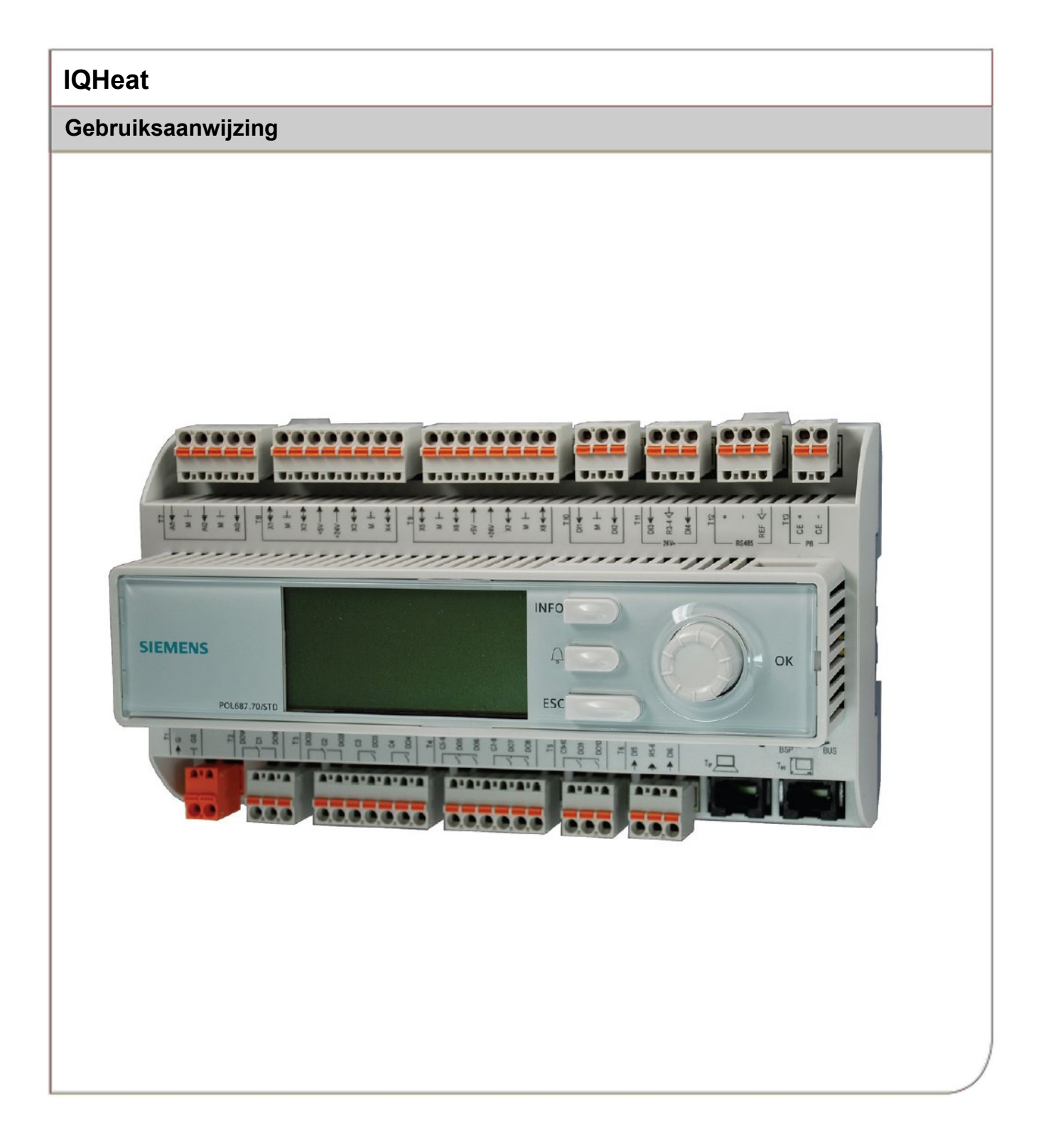

Deze handleiding werd gepubliceerd door Cetetherm.

Cetetherm kan zonder verdere kennisgeving veranderingen en verbeteringen aan de inhoud van deze handleiding aanbrengen als dit nodig is wegens drukfouten, verkeerde informatie of veranderingen in de hardware of software.

Al deze soorten veranderingen worden opgenomen in toekomstige uitgaven van de handleiding.

## Inhoud

| <b>1</b><br>1.1<br>1.2<br>1.3                                        | Algemeen<br>Informatie over dit document<br>Productoverzicht IQHeat-kasten<br>DDC1; Verwerkingseenheid met display en TCP/IP-interface | <b>. 3</b><br>3<br>4<br>4                          |
|----------------------------------------------------------------------|----------------------------------------------------------------------------------------------------|----------------------------------------------------|
| <b>2</b><br>2.1<br>2.1.1<br>2.1.2                                    | Communicatieprincipes<br>Interne interface<br>Leds voor BSP- en BUS-diagnose<br>Upgrade met SD-kaart                                   | <b>.5</b><br>5<br>6                                |
| <b>3</b><br>3.1<br>3.2<br>3.3<br>3.4                                 | Het bedieningspaneel<br>Display/HMI-instellingen<br>Display-indeling<br>Diverse regeltypes<br>Instelling van de parameters             | <b>.7</b><br>7<br>8<br>8<br>9                      |
| <b>4</b><br>4.1<br>4.2<br>4.2.1<br>4.2.2                             | Log in en stel de klok in                                                                                                    | <b>10</b><br>10<br>11<br>11<br>11                  |
| <b>5</b><br>5.1<br>5.2<br>5.3<br>5.4                                 | Beheer van alarmen<br>Alarmlijst<br>Alarmgeschiedenis<br>Instellingen<br>Alarmen en hun classificatie                                  | <b>12</b><br>13<br>13<br>13                        |
| <b>6</b><br>6.1<br>6.2<br>6.3<br>6.3.1<br>6.3.2<br>6.3.3             | Algemene functies                                                                                                    | <b>15</b><br>15<br>16<br>16<br>16                  |
| <b>7</b><br>7.1<br>7.2<br>7.3<br>7.4<br>7.5<br>7.5.1<br>7.5.2<br>7.6 | Verwarmingscircuit                                                                                                    | 17<br>17<br>18<br>19<br>19<br>20<br>21<br>21<br>22 |
| <b>8</b><br>8.1<br>8.2                                               | Warmwatercircuit<br>Warmwater-bedrijfsmodus<br>Instellen van de instelwaarde voor het warmwatercircuit                                 | <b>23</b><br>23<br>23                              |
| 9.1<br>9.2<br>9.3<br>9.4<br>9.5                                      | Serviceniveau                                                                                                    | <b>24</b><br>24<br>24<br>25<br>26                  |
| 9.5<br>9.6<br>9.7<br>9.8<br>9.9<br>9.9.1<br>9.10                     | Instellen en activeren van de legionellafunctie                                                                                        | 28<br>29<br>30<br>30<br>30<br>30<br>31             |

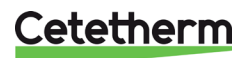

### IQHeat

Gebruiksaanwijzing

| 9.10.1                                                                                                    | Stel IP-adres, IP-masker en gateway in voor de Advanced WEB-module                                                                                                    |                                                                                                    |
|----------------------------------------------------------------------------------------------------|----------------------------------------------------------------------------------------------------|----------------------------------------------------------------------------------------------------|
| 9.10.Z                                                                                                    | Stel IP-adres, IP-masker en galeway voor web-onboard in                                                                                                    | 32<br>32                                                                                                    |
| 9.11                                                                                                    | Lees en wijzig de ModBus-parameters                                                                                                    |                                                                                                    |
| 9 12 1                                                                                                    | RS485                                                                                                    |                                                                                                    |
| 9.12.1                                                                                                    | TCP/IP                                                                                                    |                                                                                                    |
| 10                                                                                                    | Tests                                                                                                    |                                                                                                    |
| 10.1                                                                                                    | Het testen van de bedrading                                                                                                    |                                                                                                    |
| 10.2                                                                                                    | Het testen van de pompen                                                                                                    | 35                                                                                                    |
| 10.3                                                                                                    | Het testen van de kleppen                                                                                                    | 35                                                                                                    |
| 11                                                                                                    | Uitzonderingenkalender                                                                                                    |                                                                                                    |
| 11.1                                                                                                    | Uitzonderingenkalender                                                                                                    | 36                                                                                                    |
| 12                                                                                                    | Services voor IQHeat                                                                                                    |                                                                                                    |
| 12.1                                                                                                    | Standaard services                                                                                                    |                                                                                                    |
| 12.2                                                                                                    | Optionele services                                                                                                    |                                                                                                    |
| 13                                                                                                    | Problemen oplossen                                                                                                    |                                                                                                    |
|                                                                                                    |                                                                                                    |                                                                                                    |
| 14                                                                                                    | Opties                                                                                                    |                                                                                                    |
| <b>14</b><br>14.1                                                                                                    | Opties<br>Uitbreidingsmodule LBK met 14 I/O                                                                                                    | <b>40</b>                                                                                                    |
| <b>14</b><br>14.1<br>14.1.1                                                                                                    | <b>Opties</b><br>Uitbreidingsmodule LBK met 14 I/O<br>Instellen van de DIP-switches van de uitbreidingsmodule                                                                                                    | <b>40</b><br>                                                                                                    |
| <b>14</b><br>14.1<br>14.1.1<br>14.1.2                                                                                                    | Opties<br>Uitbreidingsmodule LBK met 14 I/O<br>Instellen van de DIP-switches van de uitbreidingsmodule<br>Leds voor BSP- en BUS-diagnose                                                                                                    | <b>40</b><br>40<br>41<br>41                                                                                                |
| <b>14</b><br>14.1<br>14.1.1<br>14.1.2<br>14.2                                                                                                | Opties<br>Uitbreidingsmodule LBK met 14 I/O<br>Instellen van de DIP-switches van de uitbreidingsmodule<br>Leds voor BSP- en BUS-diagnose<br>Communicatiemodule Web, Adv. Web                                                                                                    | 40<br>40<br>41<br>41<br>42                                                                                                 |
| <b>14</b><br>14.1<br>14.1.1<br>14.1.2<br>14.2<br>14.2.1                                                                                      | Opties<br>Uitbreidingsmodule LBK met 14 I/O<br>Instellen van de DIP-switches van de uitbreidingsmodule<br>Leds voor BSP- en BUS-diagnose<br>Communicatiemodule Web, Adv. Web<br>Diensten in verband met Adv Web.                                                                                                    | <b>40</b><br>40<br>41<br>41<br>41<br>42<br>42                                                                              |
| <b>14</b><br>14.1<br>14.1.1<br>14.1.2<br>14.2<br>14.2.1<br>14.3                                                                              | Opties<br>Uitbreidingsmodule LBK met 14 I/O<br>Instellen van de DIP-switches van de uitbreidingsmodule<br>Leds voor BSP- en BUS-diagnose<br>Communicatiemodule Web, Adv. Web<br>Diensten in verband met Adv Web<br>Communicatiemodule BacNet IP                                                                                                    | <b>40</b><br>40<br>41<br>41<br>41<br>42<br>42<br>42                                                                        |
| <b>14</b><br>14.1<br>14.1.1<br>14.2<br>14.2<br>14.2.1<br>14.3<br>14.4                                                                        | Opties<br>Uitbreidingsmodule LBK met 14 I/O<br>Instellen van de DIP-switches van de uitbreidingsmodule<br>Leds voor BSP- en BUS-diagnose<br>Communicatiemodule Web, Adv. Web<br>Diensten in verband met Adv Web<br>Communicatiemodule BacNet IP<br>Communicatiemodule ModBus                                                                                                    | <b>40</b><br>40<br>41<br>41<br>42<br>42<br>42<br>42<br>42                                                                  |
| <b>14</b><br>14.1<br>14.1.1<br>14.2<br>14.2<br>14.2.1<br>14.3<br>14.4<br>14.5                                                                | Opties<br>Uitbreidingsmodule LBK met 14 I/O<br>Instellen van de DIP-switches van de uitbreidingsmodule<br>Leds voor BSP- en BUS-diagnose<br>Communicatiemodule Web, Adv. Web<br>Diensten in verband met Adv Web<br>Communicatiemodule BacNet IP<br>Communicatiemodule BacNet IP<br>Communicatiemodule ModBus<br>Module MBus                                                                                                    | <b>40</b><br>40<br>41<br>41<br>42<br>42<br>42<br>42<br>42<br>42<br>42                                                      |
| <b>14</b><br>14.1<br>14.1.1<br>14.2<br>14.2<br>14.2.1<br>14.3<br>14.4<br>14.5<br>14.5.1                                                      | Opties<br>Uitbreidingsmodule LBK met 14 I/O<br>Instellen van de DIP-switches van de uitbreidingsmodule<br>Leds voor BSP- en BUS-diagnose<br>Communicatiemodule Web, Adv. Web<br>Diensten in verband met Adv Web<br>Communicatiemodule BacNet IP<br>Communicatiemodule BacNet IP<br>Communicatiemodule ModBus<br>Module MBus<br>Services in verband met MBus                                                                                                    | <b>40</b><br>40<br>41<br>41<br>42<br>42<br>42<br>42<br>42<br>42<br>43<br>43                                                |
| <b>14</b><br>14.1<br>14.1.2<br>14.2<br>14.2.1<br>14.3<br>14.4<br>14.5<br>14.5.1<br>14.6<br>14.6                                              | Opties<br>Uitbreidingsmodule LBK met 14 I/O<br>Instellen van de DIP-switches van de uitbreidingsmodule<br>Leds voor BSP- en BUS-diagnose.<br>Communicatiemodule Web, Adv. Web<br>Diensten in verband met Adv Web.<br>Communicatiemodule BacNet IP.<br>Communicatiemodule BacNet IP.<br>Communicatiemodule ModBus<br>Module MBus.<br>Services in verband met MBus<br>Leds voor BSP- en BUS-diagnose.                                                                                                    | 40<br>40<br>41<br>41<br>42<br>42<br>42<br>42<br>42<br>42<br>42<br>43<br>43<br>43                                           |
| <b>14</b><br>14.1<br>14.1.1<br>14.2<br>14.2<br>14.2.1<br>14.3<br>14.4<br>14.5<br>14.5.1<br>14.6<br>14.6.1<br>14.6 2                          | Opties<br>Uitbreidingsmodule LBK met 14 I/O<br>Instellen van de DIP-switches van de uitbreidingsmodule<br>Leds voor BSP- en BUS-diagnose<br>Communicatiemodule Web, Adv. Web<br>Diensten in verband met Adv Web<br>Communicatiemodule BacNet IP<br>Communicatiemodule BacNet IP<br>Communicatiemodule ModBus<br>Module MBus<br>Services in verband met MBus<br>Leds voor BSP- en BUS-diagnose<br>BUS voor Adv Webmodule<br>BUS voor Adv Webmodule                                                                            | 40<br>40<br>41<br>41<br>42<br>42<br>42<br>42<br>42<br>42<br>42<br>43<br>43<br>43<br>44                                     |
| <b>14</b><br>14.1<br>14.1.2<br>14.2<br>14.2.1<br>14.3<br>14.4<br>14.5<br>14.5.1<br>14.6<br>14.6.1<br>14.6.2<br>14.6.3                        | Opties<br>Uitbreidingsmodule LBK met 14 I/O<br>Instellen van de DIP-switches van de uitbreidingsmodule<br>Leds voor BSP- en BUS-diagnose<br>Communicatiemodule Web, Adv. Web<br>Diensten in verband met Adv Web<br>Communicatiemodule BacNet IP<br>Communicatiemodule BacNet IP<br>Communicatiemodule ModBus<br>Module MBus<br>Services in verband met MBus<br>Leds voor BSP- en BUS-diagnose<br>BUS voor Adv Webmodule<br>BUS voor Adv Webmodule<br>BUS voor ModBus                                                         | 40<br>40<br>41<br>41<br>42<br>42<br>42<br>42<br>42<br>42<br>42<br>43<br>43<br>43<br>43<br>43<br>44<br>44                   |
| <b>14</b><br>14.1<br>14.1.2<br>14.2<br>14.2.1<br>14.3<br>14.4<br>14.5<br>14.5.1<br>14.6<br>14.6.1<br>14.6.2<br>14.6.3<br>14.6.3              | Opties<br>Uitbreidingsmodule LBK met 14 I/O<br>Instellen van de DIP-switches van de uitbreidingsmodule<br>Leds voor BSP- en BUS-diagnose<br>Communicatiemodule Web, Adv. Web<br>Diensten in verband met Adv Web<br>Communicatiemodule BacNet IP<br>Communicatiemodule ModBus<br>Module MBus<br>Services in verband met MBus<br>Leds voor BSP- en BUS-diagnose<br>BUS voor Adv Webmodule<br>BUS voor Adv Webmodule<br>BUS voor ModBus<br>BUS voor ModBus<br>BUS voor ModBus<br>BUS voor ModBus                                | 40<br>40<br>41<br>41<br>42<br>42<br>42<br>42<br>42<br>42<br>42<br>42<br>42<br>42<br>42<br>42<br>42                         |
| <b>14</b><br>14.1<br>14.1.2<br>14.2<br>14.2.1<br>14.3<br>14.4<br>14.5<br>14.5.1<br>14.6<br>14.6.1<br>14.6.2<br>14.6.3<br>14.6.4<br><b>15</b> | Opties<br>Uitbreidingsmodule LBK met 14 I/O<br>Instellen van de DIP-switches van de uitbreidingsmodule<br>Leds voor BSP- en BUS-diagnose<br>Communicatiemodule Web, Adv. Web<br>Diensten in verband met Adv Web.<br>Communicatiemodule BacNet IP<br>Communicatiemodule BacNet IP<br>Communicatiemodule ModBus<br>Module MBus<br>Services in verband met MBus<br>Leds voor BSP- en BUS-diagnose<br>BUS voor Adv Webmodule<br>BUS voor Adv Webmodule<br>BUS voor BacNet<br>BUS voor ModBus<br>BUS voor ModBus<br>BUS voor MBus | 40<br>40<br>41<br>41<br>42<br>42<br>42<br>42<br>42<br>42<br>42<br>42<br>42<br>42<br>42<br>43<br>43<br>43<br>44<br>44<br>44 |

### 1 Algemeen

IQHeat is een intelligente regelaar voor stadsverwarming en koelingstations.

Of het nu gaat om energiebesparing, energiekostenreductie of comfortbewaking, IQHeat van Cetetherm is een uitstekende keuze.

IQHeat is voorzien van een display.

De communicatie met de verwerkingseenheid vindt plaats met ModBus of TCP/IP.

Er zijn verschillende communicatiemethoden beschikbaar, afhankelijk van de externe communicatiemodules die zijn aangesloten.

Add-on modules geven u de mogelijkheid om

- gegevens te meten via MBus
- Geïntegreerde webserver waar alle gegevens en de geschiedenis van IQHeat beschikbaar is via een eenvoudige webbrowser zonder dat er speciale software of serververbindingen nodig zijn.
- BacNet en LON en ModBus geven u de mogelijkheid om IQHeat vanuit de centrale gebouwautomatisering aan te sturen.

IQHeat heeft altijd een temperatuursensor aan de primaire aanvoer en retour en aan de secundaire aanvoer en retour. De sensors zorgen voor een effectieve beperking van de retourtemperatuur en een eenvoudige bewaking en het op afstand oplossen van functie- of comfortproblemen.

IQHeat wordt altijd in de fabriek getest en is af-fabriek ingesteld.

IQHeat is verkrijgbaar in verschillende modellen:

- IQHeat50: bedient één verwarmingscircuit
- IQHeat60: bedient twee afzonderlijke verwarmingscircuits
- IQHeat100: bedient één verwarmingscircuit en één warmwatercircuit
- IQHeat110: bedient twee afzonderlijke verwarmingscircuits en één warmwatercircuit
- IQHeat120: bedient drie afzonderlijke verwarmingscircuits en één warmwatercircuit
- IQHeat50 Koeling: bedient één koelcircuit
- IQHeat120: bedient twee afzonderlijke verwarmingscircuits en één warmwatercircuit

Deze handleiding beschrijft alle functies en instellingen die met de verwerkingseenheid mogelijk zijn voor alle IQHeat-modellen.

Niet alle diensten, functies en instellingen worden door de verschillende modellen gebruikt.

#### 1.1 Informatie over dit document

Dit document beschrijft het ingebouwde display, maar alle foto's zijn gemaakt via de webinterface.

De afbeeldingen in dit document zijn algemene afbeeldingen.

Temperaturen gegeven in °K, graden Kelvin, verwijzen naar een temperatuurverschil.

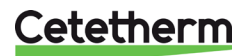

USB-Type-B-interface.

### 1.2 Productoverzicht IQHeat-kasten

Voor informatie over de meegeleverde componenten, zie de betreffende productdocumentatie.

#### 1.3 DDC1; Verwerkingseenheid met display en TCP/IP-interface

De DDC1-verwerkingseenheid is voorzien van een integraal bedieningspaneel waar de fabriekswaarden kunnen worden uitgelezen en ingesteld.

De verwerkingseenheid heeft de volgende kenmerken

- RS-485 ModBus RTU voor bussen van derden
- volledige modempoort RS-232 voor service op afstand
- procesbus voor het aansluiten van de kamerunits en het externe bedieningspaneel (DPSU)
- maximaal drie extra communicatiemodules voor integratie in het mastersysteem
- lokaal servicecontact voor het bedieningspaneel (RJ45) en pc-tools (USB)
- SD-kaart om toepassingen en softwareversies te upgraden
- Ethernet-servicepoort (op afstand of lokaal) via een standaard webbrowser.

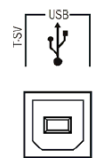

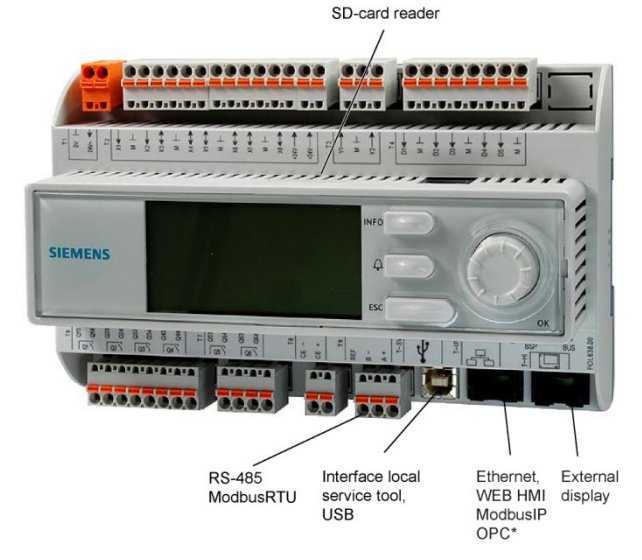

Cetetherm

# 2 Communicatieprincipes

#### 2.1 Interne interface

Een ModBus-interface is altijd beschikbaar in de verwerkingseenheid. De RS485-interface kan worden gedefinieerd als master of slave; als zowel master als slave nodig zijn, moet een communicatiemodule met ModBus worden verbonden.

De TCP/IP-interface is altijd de slave - beide kunnen worden uitgeschakeld.

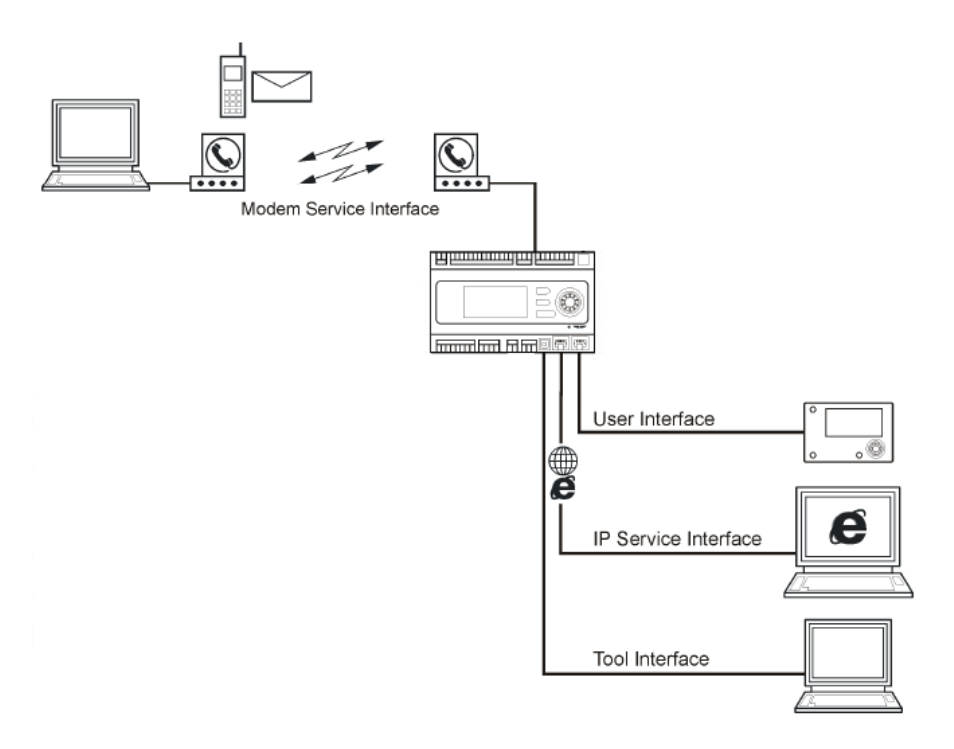

#### 2.1.1 Leds voor BSP- en BUS-diagnose

De verwerkingseenheid heeft twee leds, BSP en BUS, voor de diagnose. De leds kunnen in drie verschillende kleuren branden: geel, groen en rood.

BSP geeft de status van het interne programma in DDC1 aan.

BUS geeft de status van de externe communicatie aan.

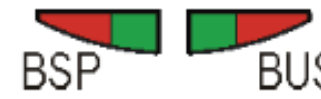

BUS tics (green, red and yellow)

#### **BSP-leds Start/Stop**

| Modus                                    | Statusled BSP                                         |
|------------------------------------------|-------------------------------------------------------|
| Software-updatemodus (downloaden van     | Led BSP brandt elke seconde afwisselend rood en groen |
| applicatie of nieuwe software)           |                                                       |
| Er is geen applicatie geladen            | Gele led knippert, aan 50 ms en uit 1.000 ms          |
| Applicatie geladen, maar niet in gebruik | Gele led brandt                                       |
| Applicatie in werking                    | Groene led brandt                                     |
| BSP-fout (softwarefout)                  | Rode led knippert op 2 Hz                             |
| Hardwarefout                             | Rode led brandt                                       |

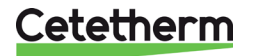

### IQHeat

Gebruiksaanwijzing

#### **BUS-led**

Deze led geeft alleen de status van de geïntegreerde modemcommunicatie aan.

De led geeft niet de status van de interne communicatie aan (voor in-/uitgangsmodules of

| communicatiemodules). Deze status wordt op elke uitbreidingsmodule weergegeven.                           |                   |  |  |  |  |
|----------------------------------------------------------------------------------------------------|-------------------|--|--|--|--|
| Modus                                                                                                    | Statusled BUS     |  |  |  |  |
| Geen modem aangesloten, of led losgekoppeld                                                               | Uit               |  |  |  |  |
| Modem aangesloten en geïnitieerd, maar<br>communicatie is niet actief                                     | Gele led brandt   |  |  |  |  |
| Modem aangesloten en communicatie is actief                                                               | Groene led brandt |  |  |  |  |
| Modem is aangesloten, maar is defect (evenals<br>de aanvoer ontbreekt, initialisatie is niet<br>mogelijk) | Rode led brandt   |  |  |  |  |

### 2.1.2 Upgrade met SD-kaart

De verwerkingseenheid kan worden geüpgraded met een SD-kaart (FAT16-model, max 2 GB). Plaats bij het upgraden de SD-kaart in de geheugenkaartlezer rechtsboven in de verwerkingseenheid.

De upgrade vereist het inloggen op serviceniveau.

Er zijn twee opties voor het laden van de SD-kaart

- Toepassen alleen regelparameters laden aanbevolen.
- Volledig alle instellingen krijgen nieuwe waarden, inclusief IP-adressen en dergelijke.

| 4 | sSave / load                        |   |
|---|-------------------------------------|---|
|   | SD-card No card                     |   |
|   | Settings save->                     | Þ |
|   | +Settings load <                    | Þ |
|   | Filter                              |   |
|   | Restart<br>Full>Wait 2m for Restart |   |
|   | Sett.service load                   | Þ |
|   | Sett.factory load                   | Þ |

- 1. In de *Main index* selecteer *Systemobjects*.
- 2. Selecteer Save/load en druk op OK.
- 3. Selecteer + Settings load < en druk op OK.
- 4. Kies uit
  - Execute- aanbevolen
  - Full> Wait 2m for Restart niet aanbevolen
- 5. Vanuit het menu Save/load
- selecteer Restart required!, druk op OK.
- 6. Selecteer Execute en druk op OK.
- 7. De nieuwe instellingen worden van kracht na het herstarten.

OPMERKING: Het verbinden en loskoppelen tijdens lees- en schrijfrechten kan leiden tot gegevensverlies.

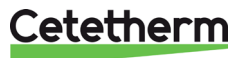

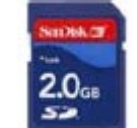

## 3 Het bedieningspaneel

Alle afbeeldingen in dit document, in de menu's van het bedieningspaneel, zijn slechts voorbeelden en mogen niet worden gebruikt als basis voor instellingen.

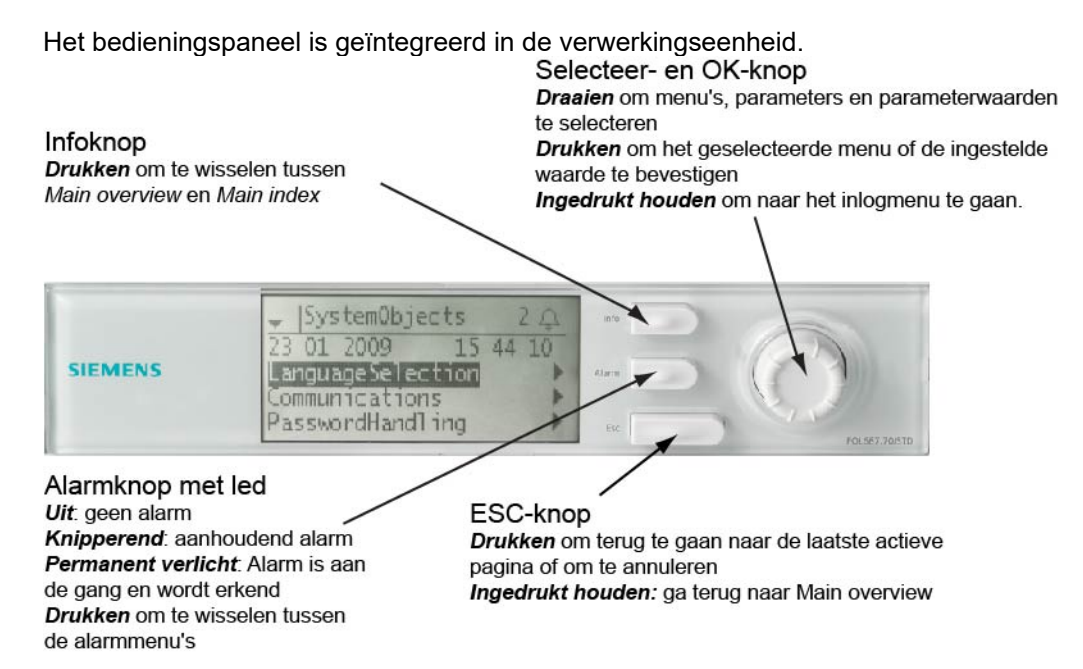

#### 3.1 Display/HMI-instellingen

| 4 | sHMI               |         |   |
|---|--------------------|---------|---|
|   | HMI language       | English | ▶ |
|   | Imperial unit sys. | Passive | ▶ |
|   | Reset time         | 10 min  | ▶ |
|   | Brightness:inbuilt | 10      |   |
|   | Contrast: inbuilt  | 57      | ▶ |
|   | Message durat:inb. | 2 s     |   |

- 1. Houd de ESC-toets ingedrukt totdat het menu met de HMI-instellingen verschijnt of kies in de *Main Index* voor *Systemobjects* > *HMI*.
- 2. Selecteer *HMI settings* om te wijzigen en druk op *OK*.
- 3. Druk op OK om de nieuwe instelling op te slaan.
- 4. Druk op ESC om terug te keren naar de Main index.

| Parameter              | Bereik<br>instellingen                          | Uitleg                                                                     |
|------------------------|-------------------------------------------------|----------------------------------------------------------------------------|
| HMI language           | English<br>Svenska<br>Suomi<br>Polski<br>Select |                                                                            |
| Imperial unit<br>sys.  | Passive<br>Active                               | Passief =<br>imperiale<br>eenheden, bijv.<br>°C.                           |
| Reset time             | 030 [min]                                       | Opnieuw<br>inloggen is<br>noodzakelijk na<br>een tijd van<br>inactiviteit. |
| Brightness:<br>inbuilt | 031                                             | Helderheid van<br>het display.                                             |
| Contrast: inbuilt      | 099                                             | Contrast van het<br>display.                                               |
| Message durat:<br>inb. | 015 [s]                                         | Het tijdstip<br>waarop een<br>foutmelding<br>wordt getoond.                |

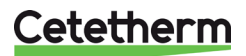

#### IQHeat Gebruiksaanwijzing

#### 3.2 Display-indeling

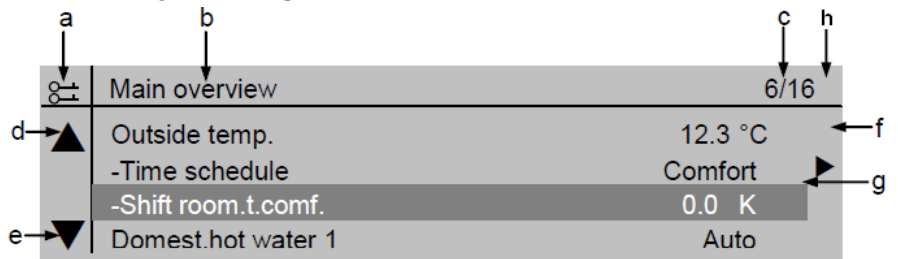

- a) huidig privilegeniveau:
  - geen symbool geen privilegeniveau
  - een sleutel privilegeniveau 6
  - twee sleutels privilegeniveau 4
  - drie sleutels privilegeniveau 2.
- b) titel van de weergegeven pagina
- c) 7 regelnummer van de geselecteerde regel16 totaal aantal regels op de pagina
- d) Scrolpijl omhoog laat zien dat de pagina extra regels bevat als naar boven wordt gescrold
- e) Scrolpijl omlaag laat zien dat de pagina extra regels bevat als naar beneden wordt gescrold
- f) de pijl betekent dat er onderliggende niveaus onder dit niveau zijn
- g) huidige regel
- h) Alarmindicatie 🖵

#### 3.3 Diverse regeltypes

### Navigatiebalk: Outside temp

| emp. | 12.3 °C |  |
|------|---------|--|
|      |         |  |

Een navigatiebalk geeft de optie op een zwarte achtergrond weer wanneer deze is geselecteerd. De actuele waarde van de optie verschijnt voor de navigatiepijl.

#### Navigatie:

- selecteer de regel: draai aan de navigatieknop
- ga naar het onderliggende niveau: druk op de navigatieknop

#### Kijkbalk:

Heat circuit 1

Auto

Een kijkbalk geeft de optie op een zwarte achtergrond weer, zelfs bij het bekijken in de alleenlezen-modus. De huidige waarde van de optie verschijnt.

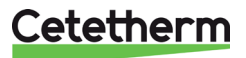

#### Instellingenbalk:

Slave StartupStpt

Een instellingenbalk toont de naam van de parameter en de huidige waarde op een zwarte achtergrond.

Instelwaarde:

- selecteer de regel: draai aan de navigatieknop
- ga naar instellingenpagina druk op de navigatieknop

100

- parameter instellen: draai aan de navigatieknop
- sluit de instellingenpagina en pas de gewijzigde parameterwaarde toe: druk op de navigatieknop
- sluit de instellingenpagina zonder toepassing van de gewijzigde parameterwaarde: **druk op ESC.**

#### 3.4 Instelling van de parameters

#### Wanneer slechts één waarde kan worden geselecteerd:

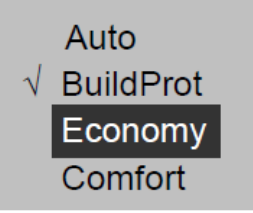

De regel met een vinkje (Fire Set point) geeft de ingestelde waarde aan.

Wijzigen van de waarde:

- selecteer een nieuwe waarde: draai aan de navigatieknop
- de nieuwe waarde toepassen en de instellingenpagina sluiten: druk op de navigatieknop
- de oude waarde behouden en de instellingenpagina sluiten: druk op ESC.

#### Instellen van analoge parameterwaarden:

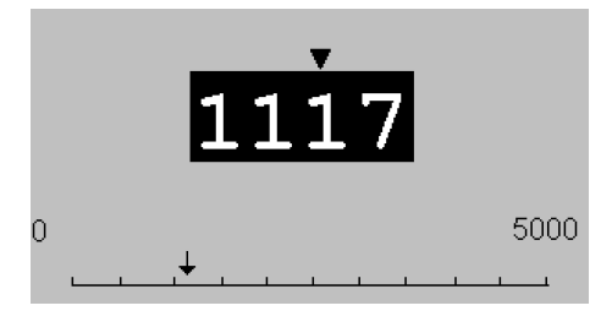

Een schaal geeft de minimum- en maximumwaarden weer die kunnen worden ingesteld.

Verander de ingestelde waarde:

- Wijzig de waarde onder de pijl: draai aan de navigatieknop
- de nieuwe waarde toepassen en de instellingenpagina sluiten: **druk op de navigatieknop/OK**
- de oude waarde behouden en de instellingenpagina sluiten: druk op ESC.

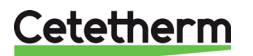

## 4 Log in en stel de klok in

#### 4.1 Wachtwoord en login

De regelaar heeft een wachtwoordbeveiliging voor toegang tot verschillende menu's.

**OPMERKING**: Om veiligheidsredenen moet het door de fabriek ingestelde wachtwoord de eerste keer dat de IQHeat wordt opgestart, worden gewijzigd.

De volgende inlogniveaus zijn beschikbaar:

#### Alle gebruikers: geen login, geen wachtwoord nodig

- leestoegang tot alle menu's behalve de systeemparameters, de configuratie en de detailmenu's
- leestoegang tot de alarmlijsten en de alarmhistorie

#### Eindgebruiker, niveau 6, wachtwoord 1000

- verschijnt met één sleutel in de linkerbovenhoek van het display
- alle rechten zoals in "alle gebruikers"
- leestoegang tot alle menu's behalve de configuratiemenu's
- schrijftoegang tot de belangrijkste instelwaarden (Setpoints/Settings. > Setpoints)
- alarmen en de alarmhistorie kunnen worden bevestigd en gereset

#### Serviceniveau, niveau 4, wachtwoord 2000

Wordt gebruikt voor het configureren van I/O's en systeeminstellingen. Alleen gekwalificeerd servicepersoneel mag op dit niveau wijzigingen aanbrengen.

- verschijnt met twee sleutels in de linkerbovenhoek van het display
- alle rechten zoals voor "eindgebruikers"
- toegang tot alle menu's behalve I/O-configuratie en systeeminstellingen

#### OEM, niveau 2

- verschijnt met drie sleutels in de linkerbovenhoek van het display
- alle rechten zoals voor de systeembeheerder
- toegang tot alle menu's en systeeminstellingen.

Neem contact op met Cetetherm als er iets moet veranderen op dit niveau.

#### 4.1.1 Inloggen

| Main index                  |   |
|-----------------------------|---|
| Password enter              |   |
| Common                      |   |
| Heating circuit 1 BuildProt |   |
| Dom.hot water Normal        |   |
| Overviews                   |   |
| Systemobjects               | Þ |

- 1. Houd de *Ok-knop*knop ingedrukt om naar het wachtwoordmenu te gaan.
- 2. Het eerste cijfer van vier is met een 0 gemarkeerd.
- 3. Draai de navigatieknop tot het gewenste nummer verschijnt.
- 4. Druk op *OK* om naar het volgende getal te gaan en ga verder tot alle 4 getallen juist zijn ingevuld. Druk daarna op *OK*.

Het huidige sleutelsymbool verschijnt in de linkerbovenhoek van het display.

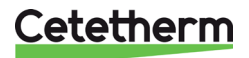

#### 4.2 Tijdfuncties instellen van tijd en datum

De klok van de regelaar bevat de functies voor zomer- en wintertijd en schrikkeljaren. De klok heeft een backupfunctie om minstens 24 uur stroomuitval te dekken.

#### 4.2.1 Uitlezen van datum en -tijd

\_

| Main overview     |           |
|-------------------|-----------|
| 28.04.2017        | 14:56:39  |
| Outside temp.     | 44.8 °C   |
| Outside temp.2    | 14.6 °C   |
| Heating circuit 1 | Auto      |
| -Heat limit ECO   | BuildProt |
| Act.fl.temp.setp. | 20.0 °C   |
| Flow temperature  | 49.4 °C   |

- 1. Druk op *Info* om naar Main overview te gaan.
- 2. De bovenste regel toont de ingestelde datum en tijd.

#### 4.2.2 Datum en tijd instellen

Vereist login op eindgebruikersniveau.

- 1. Druk op Info totdat de pagina met de datum en tijd wordt weergegeven.
- 2. Verplaats de cursor naar de regel voor datum en tijd.
- 3. Druk op *OK* om de dag te veranderen.
- 4. Stel de juiste dag in met de navigatieknop, druk op *OK* om te bevestigen en ga door met het bewerken van de maand en het jaar.
- 5. Ga verder en stel de uren, minuten en seconden op dezelfde manier in.
- 6. Verlaat het menu met ESC.

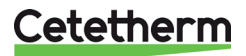

## 5 Beheer van alarmen

De verwerkingseenheid waarschuwt voor verschillende situaties. Een alarm wordt weergegeven op het display met het alarmsymbool  $\frac{1}{2}$ .

De alarmen zijn verdeeld in drie klassen:

- A of 1 = Alarm, hoog
- B of 2 = Alarm, laag
- C of 3 = Alarm, waarschuwing

Actieve alarmen:

- alarm-symbool in het display knippert
- alarmknop op het bedieningspaneel knippert

Bevestigd maar nog steeds actief alarm:

- alarmsymbool in het display
- alarmknop op het bedieningspaneel brandt

Als er een gsm-modem is aangesloten op de verwerkingseenheid, wordt er via een sms-bericht een alarm verstuurd naar het opgegeven telefoonnummer.

Alle inkomende alarmen genereren een melding in de Alarm list en in de Alarm history. Wanneer een alarm niet meer actief is, zal het verdwijnen uit de Alarm list.

De Alarm history bevat dezelfde informatie over het alarm als de alarmlijst, d.w.z. tijd en datum waarop het alarm werd verzonden. Dit omvat ook informatie over wanneer het alarm is afgegaan. Inkomende alarmen worden aangegeven met een plus (+) voor de naam, terwijl acties worden aangegeven met een min (-). Wanneer de Alarm list leeg is, moeten er evenveel + als - vermeldingen in de Alarm history staan.

### 5.1 Alarmlijst

De Alarm list bevat alle actieve alarmen, erkend en niet erkend. De Alarm list kan tot 50 vermeldingen bevatten.

Een alarm blijft in de Alarm list staan totdat er actie is ondernomen.

Het Alarm list-menu heeft een optie voor de selectie *Acknowledge > Execute*.

Als *Execute* is geselecteerd, betekent dit dat het alarm is bevestigd. De alarmknop schakelt over van knipperen naar constant. Alle informatie over de alarmen blijft bewaard.

- 1. Druk op de *Alarm button* om de details te zien over het laatste alarm.
- 2. Druk nogmaals op de Alarm button om naar de Alarm list te gaan.
- 3. Er verschijnt nu een lijst met alle actieve alarmen.

Alle actieve alarmen komen overeen met een vermelding in de Alarm list.

| sAlarm list                 |   |                      |                            |
|-----------------------------|---|----------------------|----------------------------|
| Acknowledge                 | 4 |                      | Aantal actieve<br>alarmen. |
| + IO handoperated: Alarm    |   |                      | In dit voorbeeld 4.        |
| + Circ.temp.DW: 41.56 °C    |   | + Naam van het alarm | Status                     |
| + Legion.failure DW: Active |   | + IO in handmatige   | Alarm                      |
| + Dev.fl.temp.DW: Alarm     |   | modus                |                            |

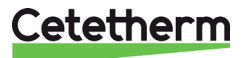

4. Om gedetailleerde informatie over een alarm te zien, selecteert u het gewenste alarm met de navigatieknop en drukt u op *OK*.

Alle actieve alarmen hebben de volgende informatie opgenomen in de Alarm list.

|   | sAlarm list detail | •          | . Noom you hat down  | Ctatua      |
|---|--------------------|------------|----------------------|-------------|
|   | + IO handoperated: | Alarm      | + Naam van net alarm | Status      |
|   | 3                  | Warning(C) | Alarmklasse          | Alarmklasse |
|   | 14.07.2016         | 18:11:04   |                      |             |
| _ | I                  |            | Datum                | Tijd        |

#### 5.2 Alarmgeschiedenis

De alarmgeschiedenis kan tot 50 items bevatten. Elk nieuw alarm genereert een vermelding in de Alarm history list. Inkomende alarmen worden aangegeven met een plus (+) voor de naam, terwijl alarmen waarop actie is ondernomen worden aangegeven met een min (-).

- 1. Druk op de *Alarmknop* en kies *Alarm history* of druk drie keer op de Alarmknop om de *Alarm history* te openen.
- 2. Alle alarmen, zowel actief als die waarop actie is ondernomen worden nu weergegeven.

| sAlarm history    |        |               | Acatal clarmon in da |
|-------------------|--------|---------------|----------------------|
| + Dev.fl.temp.DW: | Alarm  |               | lijst.               |
| - Dev.fl.temp.DW: | Normal | +/- Alarmnaam | Status               |
| + Dev.fl.temp.DW: | Alarm  |               |                      |
| - Dev.fl.temp.DW: | Normal |               |                      |
| + Dev.fl.temp.DW: | Alarm  |               |                      |
| - Dev.fl.temp.DW: | Normal |               |                      |
| + Dev.fl.temp.DW: | Alarm  |               |                      |

3. Om gedetailleerde informatie over een alarm te zien, selecteert u het gewenste alarm met de navigatieknop en drukt u op *OK*.

#### 5.3 Instellingen

**OPMERKING**! Vereist login op eindgebruikersniveau

In *Alarming*, onder *Advanced* kunt u zien hoeveel alarmen er in de Alarm list en de Alarm history staan. Hier kunt u ook de sorteervolgorde instellen voor de weergave van alarmen in de Alarm list en de Alarm history. Elke lijst is individueel ingesteld, dus ze kunnen verschillend lijken, afhankelijk van de lijst die wordt geopend.

Alarmen kunnen worden gesorteerd als:

- Sorteervolgorde 1:
  - Tijd
    - Obj.ID
    - Prioriteit
    - Status
- Sorteervolgorde 2:
  - Tijd
  - Obj.ID
  - Prioriteit
  - Status
- Aflopende volgorde:
  - Passief
  - Actief

**OPMERKING:** Door het resetten van de Alarm list en/of de Alarm history in het *Advanced* menu worden de alarmen uit de lijsten verwijderd. De alarmindicator blijft bestaan, maar de informatie over het alarm wordt gewist.

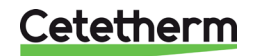

#### 5.4 Alarmen en hun classificatie

Alle sensors maken gebruik van functiealarmen die worden ingeschakeld als er bijvoorbeeld sprake is van een kabelbreuk of kortsluiting. Daarnaast zijn er verschillende soorten niveau-alarmen; hoog- en laag niveau waarbij het sensorniveau beperkt kan worden. Deze niveau-alarmen worden gefilterd met een vertragingstijd.

Een selectie van de alarmen wordt in de onderstaande tabel weergegeven.

| Aanwijzing                  | Naam                 | Klasse | Opmerking                               |
|-----------------------------|----------------------|--------|-----------------------------------------|
| Pompverwarmingscircuit      |                      | А      | Signaalinput van de pomp                |
| Vorstalarm                  | Niveau-alarm         | А      | Zie de beschrijving in punt 2           |
| Verwarmingscircuit, aanvoer | Functie-alarmsensor  | А      |                                         |
| Warmwateraanvoer            | Functie-alarmsensor  | А      |                                         |
| Primair, aanvoer            | Functie-alarmsensor  | В      |                                         |
| Buitentemperatuur           | Functie-alarmsensor  | А      | Buitentemperatuur is ingesteld op -1° C |
| Verwarmingscircuit, retour  | Functie-alarmsensor  | В      | Hoog niveau, hoge en lage druk          |
| Verwarmingscircuit          | Niveau-alarm, druk   | В      | Hoog niveau of hoge en lage druk        |
| druk/niveau                 |                      |        |                                         |
| Temperatuurafwijking,       | Regelafwijking,      | В      | Instelbaar niveau en vertraging         |
| warmte                      | verwarmingscircuit   |        |                                         |
| Temperatuurafwijking warm   | Regelafwijking, warm | В      | Instelbaar niveau en vertraging         |
| water                       | water                |        |                                         |
| HWC-temperatuur             | Functie-alarmsensor, | B/B    | Laag niveau                             |
|                             | niveau-alarm         |        |                                         |
| Secundair circuit, aanvoer  | Functie-alarmsensor  | А      |                                         |
| Secundair circuit, retour   | Functie-alarmsensor, | B/B    |                                         |
|                             | niveau-alarm         |        |                                         |
| Temperatuurafwijking        | Regelafwijking       | В      | Instelbaar niveau en vertraging         |
| koeling                     | koelcircuit          |        |                                         |

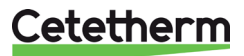

## 6 Algemene functies

#### 6.1 Aflezen van de huidige temperaturen en klepstanden

|   | 0                  | •         |  |
|---|--------------------|-----------|--|
|   | Main overview      |           |  |
|   | 28.04.2017         | 15:49:27  |  |
|   | Outside temp.      | 44.8 °C   |  |
|   | Outside temp.2     | 14.6 °C   |  |
|   | Heating circuit 1  | Auto      |  |
|   | -Heat limit ECO    | BuildProt |  |
|   | Act.fl.temp.setp.  | 20.0 °C   |  |
|   | Flow temperature   | 49.4 °C   |  |
|   | Domest.hot water   | Auto      |  |
|   | -Permanent running | Normal    |  |
|   | Act.fl.temp.setp.  | 55.0 °C   |  |
|   | Flow temperature   | 21.1 °C   |  |
|   | Main flow temp.    | 84.1 °C   |  |
|   | Main return temp.  | 49.2 °C   |  |
|   | Main delta temp.   | 34.9 K    |  |
| _ | Main index         |           |  |
|   |                    |           |  |

- 1. Druk op *Info* om naar *Main overview* te gaan.
- 2. Hier ziet u informatie over het aangesloten verwarmingscircuit en het warmwatercircuit.
- 3. Scrol naar beneden in het menu met de navigatieknop.

### 6.2 Vorstbescherming

Ongeacht de gekozen bedrijfsmodus en instellingen voor de start van de pomp en de binnentemperatuur, wordt de verwarming geactiveerd als de buitentemperatuur onder ongeveer +1,5°C zakt (fabrieksinstelling). Deze functie is geïnstalleerd om gebouwen en verwarmingssystemen te beschermen tegen vorst. Het warmwatercircuit heeft ook een vorstbeschermingsfunctie die niet kan worden uitgeschakeld. Voor elk verwarmingscircuit en voor elk warmwatercircuit kan een temperatuurbereik worden ingesteld om de vorstbescherming mogelijk te maken.

Als de pompen worden uitgeschakeld in de handmatige pompmodus, is deze functie niet van toepassing.

De vorstbescherming voor de installatie werkt op twee manieren.

- Als de buitentemperatuur lager is dan de ingestelde temperatuur Setp.plant frost (ongeveer +1,5°C) worden de pompen elke zes uur gedurende minstens 10 minuten geactiveerd.
- Als de buitentemperatuur met 5° onder de ingestelde temperatuur *Setp.plant frost* daalt zullen de pompen continu draaien.

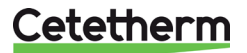

IQHeat Gebruiksaanwijzing

### 6.3 Systeemobjecten

OPMERKING: Toegang tot de menu's in deze sectie vereist login op eindgebruikersniveau.

| 6 | System             |          |   |
|---|--------------------|----------|---|
|   | 02.05.2017         | 13:35:41 | Þ |
|   | Plant infomation   |          |   |
|   | Versions           |          |   |
|   | Save / load        |          |   |
|   | Archive            | Running  |   |
|   | Alarm-snapshot     | NotUsed  |   |
|   | Language selection |          |   |

#### 6.3.1 Installatie-informatie

Informatie over de naam van de installatie, het adres van de locatie en de versies van de onderdelen kan worden gelezen in het menu System parameters:

- 1. In de Main index selecteer Systemobjects.
- 2. Om de naam en het adres van de locatie te zien, selecteert u Plant information.
- 3. Om de huidige versies van de aangesloten onderdelen te bekijken, selecteert u Versions.

#### 6.3.2 Herstellen van de opstartinstellingen

Voor meer informatie over de opstartinstellingen, zie 9.5 Save and reset start-up settings and factory settings.

- 1. In de Main index selecteer Systemobjects.
- 2. Selecteer Save/load en druk op OK.
- 3. Selecteer Execute en druk op OK om terug te keren naar de opstartinstellingen.

#### 6.3.3 Selectie van de taal

Hier kunt u de voorkeurstaal voor het display en de snapshot instellen.

- 1. In de Main index selecteer Systemobjects.
- 2. Selecteer Language selection en druk op OK.
- 3. Selecteer de gewenste taal en druk op OK.

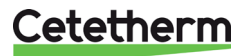

## 7 Verwarmingscircuit

IQHeat geeft u de mogelijkheid om instellingen te maken voor verschillende dag- en weekprogramma's. Deze kunnen bijvoorbeeld worden gebruikt als automatische nachtverlaging van de aanvoertemperatuur en daarmee van de binnentemperatuur.

Het tijdprogramma dat verschijnt onder *Common* kan niet worden gebruikt om de verwarmingscircuits te regelen.

Zie ook de beschrijving in hoofdstuk 7.5 Heating Limit ECO.

De menu's en instelmogelijkheden zijn voor alle verwarmingscircuits gelijk, daarom verschijnt in deze handleiding slechts één verwarmingscircuit 1 HC1. **OPMERKING:** Toegang tot de menu's in dit hoofdstuk vereist login op eindgebruikersniveau

#### 7.1 Bedrijfsmodus verwarming

Het verwarmingscircuit kan in één van de vier bedrijfsmodi worden ingesteld:

- Auto -de installatie wordt geregeld door het tijdprogramma, zie. 7.2 Heat time program.
- BuildProt de installatie wordt uitgeschakeld maar automatisch gestart als de buitentemperatuur lager is dan de ingestelde waarde Set Plant frost (1,5°), zie 9.3 Frost protection.
- Economy installatie gebruikt instelwaarde Room temp eco.
- Comfort installatie gebruikt instelwaarde Room temp comf

#### 6 Heating circuit 1 Inputs Operating mode Auto Þ -Heat limit ECO BuildProt Time schedule Economy Shift room.t.comf. Þ Comfort Shift room.t.econ. 0.0 K Þ 21.0 °C Room temp.comf. Þ 19.0 °C Room temp.econ. Þ 21.0 °C Act.room setpoint 49.4 °C Flow temperature Heating curve 25 °C -20.0 °C \_ Þ 5 °C 10.0 °C \_ Þ °C Flow temp.setp. 5 Outs.temp.infl. 45.1 °C Act.fl.temp.setp. -Fl.temp.low lim. 20 °C Valve 0 % -No operation Pump -Out of service Off Active limitation Þ -None 0 %

- 1. In de Main index selecteer Heating Circuit 1.
- 2. Selecteer Operating mode en druk op OK.
- 3. Selecteer de gewenste bedrijfsmodus en druk op *OK*.

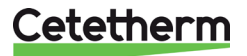

IQHeat Gebruiksaanwijzing

#### 7.2 Verwarming-tijdprogramma

Elk verwarmingscircuit kan zes verschillende tijdssets per dag van de week hebben. Voor elke keer kan een van de drie modi; bouwbescherming, economy en comfort, worden geselecteerd die dan van kracht zijn tot de volgende keer. Als er slechts één tijd is ingesteld, zal het circuit altijd met de geselecteerde modus draaien.

| 6 | Time schedule HC1 |           |  |
|---|-------------------|-----------|--|
|   | Present value     | Comfort   |  |
|   | Monday            |           |  |
|   | Сору              | Monday to |  |
|   | Tuesday           |           |  |
|   | Wednesday         |           |  |
|   | Thursday          |           |  |
|   | Friday            |           |  |

| 6 | dMonday |           |   |
|---|---------|-----------|---|
|   | Time 1  | 00:00     |   |
|   | Value 1 | Economy   | Þ |
|   | Time 2  | 07:00     | Þ |
|   | Value 2 | Comfort   | Þ |
|   | Time 3  | 09:00     | Þ |
|   | Value 3 | Economy   | Þ |
|   | Time 4  | 16:00     | Þ |
|   | Value 4 | Comfort   | Þ |
|   | Time 5  | * :*      | Þ |
|   | Value 5 | BuildProt | Þ |
|   | Time 6  | * :*      | Þ |
|   | Value 6 | BuildProt | Þ |

| Mon | ıda | ny to |
|-----|-----|-------|
| Tu  | -   | Fr    |
| Tu  | -   | So    |

- 1. In de *Main index* selecteer *Heating Circuit*.
- 2. Selecteer *Time schedule* en druk op OK.
- 3. Hier verschijnt de actuele waarde voor het verwarmingscircuit.
- 4. Selecteer Monday en druk op OK.

**OPMERKING:** Tijd-1 is altijd ingesteld op 00:00. Dit kan niet worden gewijzigd.

- 5. Gebruik de navigatieknop om de gewenste waarden en transittijden te selecteren voor *Value-1-Value-6*, en *Time-2-Time-6*. Bevestig elke selectie door op OK te drukken.
- 6. Druk op ESC om het menu te verlaten.

In het voorbeeld staat het huidige verwarmingscircuit op maandag van middernacht, 00:00 tot 7:00 uur in de economy-modus als het naar de comfort-modus schakelt.

Om 09:00 uur keert het systeem terug naar de economy-modus en blijft in deze modus tot 16:00 uur wanneer het systeem terugkeert naar de comfort-modus.

Om 00:00 uur gaat het systeem in de modus die is ingesteld in het tijdprogramma voor dinsdag.

- \*: \* betekent dat de tijd is uitgeschakeld.
- 7. Wanneer het tijdprogramma is ingesteld voor maandag, kan het worden gekopieerd naar andere dagen.
- 8. Selecteer Copy Monday en druk op OK.
- 9. Selecteer kopiëren naar:
  - weekdagen, di-vr
  - de hele week di-zo.

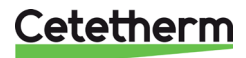

#### 7.3 Instellen van de waarde voor het verwarmingscircuit

#### 6 Heating circuit 1

#### Inputs Operating mode Auto Þ -Heat limit ECO BuildProt Time schedule Comfort Shift room.t.comf. 0.0 K Þ Shift room.t.econ. 0.0 K D Room temp.comf. 21.0 °C Þ Room temp.econ. 19.0 °C Þ Act.room setpoint 21.0 °C 49.4 °C Flow temperature Heating curve Þ 25 °C -20.0 °C Þ °C 10.0 °C 5 \_ Þ °C Flow temp.setp. 5 Outs.temp.infl. 45.1 °C Act.fl.temp.setp. 20 °C -Fl.temp.low lim. Valve 0 % -No operation Pump -Out of service Off Active limitation Þ -None 0 %

- 1. Druk op Info om naar Main Index te gaan.
- 2. Selecteer Heating Circuit en druk op OK.
- 3. Selecteer de parameter om te wijzigen en druk op OK.
- 4. Stel de gewenste waarde in met de navigatieknop, druk op OK.

| Parameter:             | Bereik instellingen         |
|------------------------|-----------------------------|
| Operating mode         | Auto                        |
|                        | BuilProt                    |
|                        | <ul> <li>Economy</li> </ul> |
|                        | Comfort                     |
| Shift room.t.comf.     | -1212 K                     |
| Shift room.t.eco.      | -1212 K                     |
| Room temp.comf         | 2050°C                      |
| Room temp.econ.        | 1021°C                      |
| Heating Curve >        | 25130°C                     |
| Flow temp.design (P1)  |                             |
| Heating Curve >        | 065°C                       |
| Setp.fl.temp.high (P5) |                             |

#### 7.4 Instellen van de stookcurve

De warmtecurve is een 7-punts stookcurve, waarbij punt 1 een maximumgrens is en punt 7 een minimumgrens. De vijf punten, 2-6, vormen de stookcurve.

De punten 2-6 kunnen worden aangepast op het niveau van de eindgebruiker, terwijl voor het aanpassen van de punten 1 en 7 het inloggen op serviceniveau vereist is.

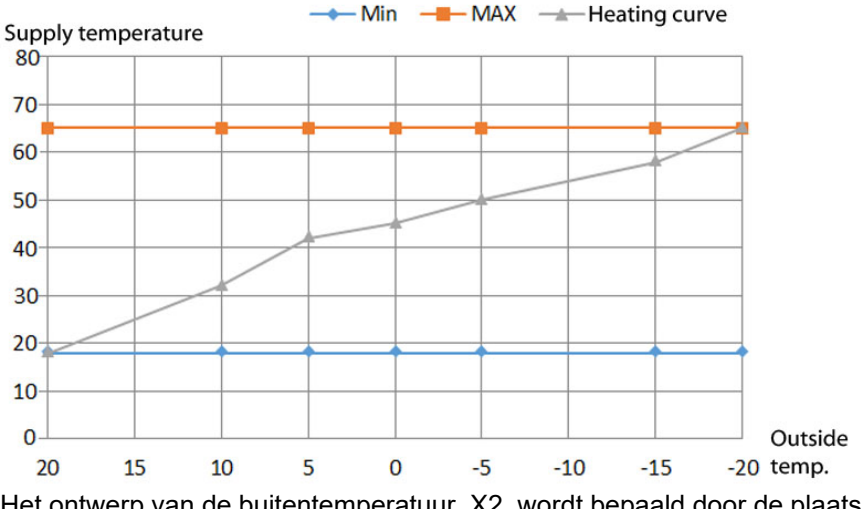

Het ontwerp van de buitentemperatuur, X2, wordt bepaald door de plaats in het land waar het onderstation zich bevindt.

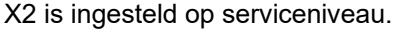

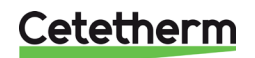

IQHeat Gebruiksaanwijzing

De Y-waarden van de curve zijn afhankelijk van de isolatie van het gebouw, de blootstelling aan de wind en de dimensionering van de verwarmingssystemen in het gebouw.

Een te laag ingestelde curve betekent dat de warmte niet voldoende zal zijn en dat de secundaire stromen te hoog zijn.

Een te hoog ingestelde curve leidt tot onnodige energieverliezen en kan leiden tot te hoge temperaturen in delen van de gebouwen die niet zijn aangepast voor lage stromen.

| 6 | Curve point  | ts       |     |    |   |
|---|--------------|----------|-----|----|---|
|   | P1 Outs.temp | p.design | -20 | °C |   |
|   | P1 Flow temp | p. Desig | 25  | °C | Þ |
|   | P2 Outs.temp | p.       | -10 | °C |   |
|   | P2 Flow temp | p.       | 30  | °C | Þ |
|   | P3 Outs.temp | p.       | -3  | °C |   |
|   | P3 Flow temp | p.       | 25  | °C |   |
|   | P4 Outs.temp | p.       | 3   | °C |   |
|   | P4 Flow temp | p.       | 20  | °C | Þ |
|   | P5 Outside t | temp.hig | 10  | °C |   |
|   | P5 Setp.fl.t | temp.hig | 5   | °C |   |

- 1. Druk op Info om naar Main Index te gaan.
- 2. Selecteer nu Heating *Circuit* > *Heating curve*, druk op *OK*.
- 3. In het Curve points-menu, selecteer de parameter die moet worden gewijzigd en druk op *OK*.
- 4. Stel de gewenste waarde in met de navigatieknop, druk op *OK*.

| Parameter:                | Bereik<br>instellingen | Heeft betrekking op                                            |
|---------------------------|------------------------|----------------------------------------------------------------|
| Outs.temp.<br>design (P1) |                        | Buitentemperatuu<br>rontwerp                                   |
| Flow temp.<br>Design.(P1) | 25130°C                | Stroomtemperatu<br>ur bij P1,<br>buitentemperature<br>nontwerp |
| Flow temp, P2             | 0130°C                 | Stroomtemperatur<br>en bij buitentemp.<br>P2                   |
| Flow temp. P3             | 0130°C                 | Stroomtemperatur<br>en bij buitentemp.<br>P3                   |
| Flow temp. P4             | 0130°C                 | Stroomtemperatur<br>en bij buitentemp.<br>P4                   |
| Setp.fl.temp.<br>high(P5) | 065°C                  | Stroomtemperatur<br>en bij buitentemp.<br>P5                   |

#### 7.5 Verwarmingslimiet ECO

De regelaar heeft een ingebouwde ECO-functie.

De ECO-functie zorgt ervoor dat de verwarming alleen wordt gestart wanneer dat nodig is. Dit betekent dat er wordt bespaard op pompenergie en dat er geen verwarming aan de radiatorzijde aanwezig is wanneer deze niet nodig is.

De temperatuurlimiet voor het uitschakelen van de warmte is het resultaat van de instelwaarde van de bedrijfsmodus minus de *Heating limit (ECO)*.

Voorbeeld:

De regelaar is in *Economy*-modus en *Room temp.eco*.is ingesteld op 20 °C. *Heating limit (ECO)* is ingesteld op -5.0°C.

Wanneer de buitentemperatuur boven de 15°C (20-5) komt, wordt de verwarming uitgeschakeld.

De hoogste van de volgende waarden wordt gebruikt als invoer ter vergelijking met de warmtelimiet:

- actuele buitentemperatuur
- gedempte buitentemperatuur met standaard Constante Gebouw Tijd (bijv. 20 uur)
- gedempte buitentemperatuur met een zomer-wintertijdconstante (bijv. 70 uur)

Dit betekent dat in de zomer de huidige buitentemperatuur 's nachts tijdelijk daalt, zonder dat de verwarming in werking treedt.

Omdat de zomeravonden kort zijn, heeft dit geen merkbaar effect op het comfort, maar kan er wel energie worden bespaard omdat de verwarming niet onnodig wordt ingeschakeld.

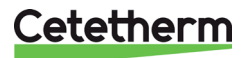

#### 7.5.1 Verwarmingslimiet instellen (ECO)

#### 4 ..... ----

| 37.5 | Settings HCL       |         |     |
|------|--------------------|---------|-----|
|      | Time schedule HC1  | Comfort |     |
|      | Calc.outside temp. |         |     |
|      | - 20 h             | 50 %    | Þ   |
|      | Flow temperature   |         |     |
|      | Dev.alarm fl.temp. |         | - 1 |
|      | Max.deviation      | 5.0 K   |     |
|      | Start delay        | 1200 s  | Þ   |
|      | Delay              | 600 s   | Þ   |
|      | Priority           | Low     |     |
|      | Return temperature |         |     |
|      | Return temp.prim.  |         |     |
|      | Return.temp.diff.  |         |     |
|      | Room temp.comf.    | 21.0 °C | Þ   |
|      | Room temp.econ.    | 19.0 °C | Þ   |
|      | Heating limit(ECO) | -5.0 K  |     |
|      | Heating curve      |         |     |

**OPMERKING:** Het instellen van *Heating limit (ECO)* vereist het inloggen op serviceniveau.

- 1. Druk op Info om naar Main Index te gaan.
- 2. Selecteer nu Commissioning > Plant settings > Heating circuit1 of selecteer Heating circuit in het Main Index-menu.
- 3. Selecteer Heating limit (ECO) en druk op OK.
- 4. Stel de gewenste waarde in, -20...0°C

#### 7.5.2 Verwarmingslimietfunctie

De temperatuur die als invoergegevens voor de stookcurve wordt gebruikt, heet "gebruik de buitentemperatuur". De gebruikte buitentemperatuur bestaat uit een combinatie van de berekende (gedempt door de Constante Gebouw Tijd, bijvoorbeeld 20 uur) en de huidige buitentemperatuur. Voor snelle veranderingen kan deels direct worden gereageerd, zonder de volledige verandering van de geschatte buitentemperatuur af te wachten.

| 4 | Plant configuration |          |     |
|---|---------------------|----------|-----|
|   | Heating circuit 1   |          | - 1 |
|   | Setpoint type       | 5 point  | Þ   |
|   | Time schedule       | Yes      | Þ   |
|   | Outs.temp.sensor    | Sensor 1 | Þ   |
|   | ECO function        | None     | ۱   |
|   | Alarm type pump     | Filtered | Þ   |
|   | Alarm flow temp.    | Fil+Act  |     |
| _ | Alarm return temp.  | No       | Þ   |

**OPMERKING:** Voor het activeren van de verwarmingslimietfunctie moet u inloggen op serviceniveau.

- 1. Druk op Info om naar Main Index te gaan.
- 2. Selecteer nu Commissioning > Plant Config > Heating circuit(s).
- 3. Selecteer de ECO functie en druk op OK.
- 4. Selecteer de gewenste modus en druk op OK.

| Parameter: | Heeft betrekking op        |  |
|------------|----------------------------|--|
| None       | De ECO-modus is niet       |  |
|            | ingeschakeld, de warmte    |  |
|            | wordt niet uitgeschakeld   |  |
|            | tijdens de zomer.          |  |
| Filtered   | De gemiddelde waarde vormt |  |
|            | de buitentemperatuur       |  |
| Fil+Act    | De gemiddelde waarde van   |  |
|            | de gedempte                |  |
|            | buitentemperatuur en de    |  |
|            | huidige buitentemperatuur  |  |

- 5. Terug naar Plant Config.
- 6. Selecteer Restart, druk op OK.
- 7. Selecteer Execute en druk op OK.
- 8. De nieuwe instellingen worden van kracht na het herstarten.

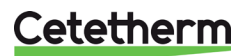

#### 7.6 Parallelle offset van de stookcurve

De ingestelde stookcurve kan, indien nodig, parallel worden verschoven.

### 4 Settings HC1

| 4 | Settings HC1       |         |     |
|---|--------------------|---------|-----|
|   | Time schedule HC1  | Comfort | : ) |
|   | Calc.outside temp. |         |     |
|   | - 20 h             | 50 %    |     |
|   | Flow temperature   |         |     |
|   | Dev.alarm fl.temp. |         |     |
|   | Max.deviation      | 5.0 K   |     |
|   | Start delay        | 1200 s  | Þ   |
|   | Delay              | 600 s   | Þ   |
|   | Priority           | Lov     | N 🕨 |
|   | Return temperature |         |     |
|   | Return temp.prim.  |         |     |
|   | Return.temp.diff.  |         |     |
|   | Room temp.comf.    | 21.0 °C | Þ   |
|   | Room temp.econ.    | 19.0 °C |     |
|   | Heating limit(ECO) | -5.0 K  | Þ   |
|   | Heating curve      |         |     |
|   | Setp.fl.temp.max.  | 95 °C   |     |
|   | Setp.fl.temp.min.  | 20 °C   | Þ   |
|   | Curve points       |         | •   |
|   | Flow temp.shift    | 0.0 K   | Þ   |
|   | Pump               |         |     |
|   | Min.run time       | 10 mi   | n 🕨 |
|   | Overrun time       | 0 min   | n 🕨 |
| _ | Valve control      |         |     |

**OPMERKING:** Parallelle verschuiving van de stookcurve vereist login op serviceniveau.

- 1. Druk op Info om naar Main Index te gaan.
- 2. Selecteer nu Commissioning > Plant settings. > Heating circuit.
- Selecteer *Flow temp. shift* en druk op *OK*.
   Selecteer het aantal graden voor de parallelle verschuiving van de stookcurve, -10°C...0°C en druk op OK.

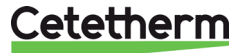

## 8 Warmwatercircuit

**OPMERKING:** Voor alle instellingen in dit hoofdstuk is het nodig om in te loggen op eindgebruikersniveau.

#### 8.1 Warmwater-bedrijfsmodus

Het warmwatercircuit kan in één van de vier bedrijfsmodi worden ingesteld:

- *Auto* installatie maakt gebruik van de instelwaarde en kan via een externe communicatie-interface worden aangestuurd. Om de legionellafunctie te activeren, moet u de Auto-modus selecteren.
- *PlanProt* (beschermde modus) het water wordt alleen verwarmd als het risico bestaat dat de waterleidingen bevriezen.
- *Reduced* installatie gebruikt de gereduceerde instelwaarde. De verminderde instelwaarde kan alleen worden ingesteld als het warmwatercircuit een tijdregeling heeft.
- Normal installatie gebruikt de instelwaarde.

| 6 | Domest.hot water   |         |   |
|---|--------------------|---------|---|
|   | Inputs             |         |   |
|   | Operating mode     | Auto    | Þ |
|   | -Permanent running | Auto    |   |
|   | Remain.legion.int. | Reduced |   |
|   | Setp.temp.normal   | Normal  |   |
|   | Act.fl.temp.setp.  | 55.0 °C |   |
|   | Flow temperature   | 21.1 °C |   |
|   | Valve              |         |   |
|   | -Normal operation  | 100 %   |   |
|   | Signal             | 100 %   |   |
|   | Circulation pump   |         |   |
|   | -Normal operation  | On      |   |

- 1. Vanuit de *Main Index*, selecteer *Domest.hot water* en druk op *OK*.
- 2. Selecteer Operating mode en druk op OK.
- 3. Selecteer de gewenste bedrijfsmodus en druk op *OK*.
  - Auto
  - PlantProt
  - Reduced
  - Normal; aanbevolen

### 8.2 Instellen van de instelwaarde voor het warmwatercircuit

Landen hebben verschillende regels over hoe warm of koud leidingwater moet zijn. Cetetherm adviseert een warmwatertemperatuur van minimaal 55°C en een warmwatercirculatie van minimaal 50°C.

Bij een temperatuur onder 50°C is er een risico op bacteriegroei. Let op: bij temperaturen hoger dan 60°C is er kans op brandwonden. Instelwaarden boven 63°C leiden tot een verhoogde kans op kalkneerslag op het oppervlak van de warmtewisselaar.

| 6 | Domest.hot water   |         |   |
|---|--------------------|---------|---|
|   | Inputs             |         | • |
|   | Operating mode     | Auto    | Þ |
|   | -Permanent running | Normal  |   |
|   | Remain.legion.int. | 0 Days  |   |
|   | Setp.temp.normal   | 55 °C   | Þ |
|   | Act.fl.temp.setp.  | 55.0 °C |   |
|   | Flow temperature   | 21.1 °C |   |
|   | Valve              |         |   |
|   | -Normal operation  | 100 %   |   |
|   | Signal             | 100 %   |   |
|   | Circulation pump   |         |   |
|   | -Normal operation  | On      |   |

- 1. Vanuit de *Main Index,* selecteer *Domest.hot water* en druk op *OK*.
- 2. Selecteer Set point temp. normal en druk op OK.
- 3. Stel de gewenste waarde in met de navigatieknop, druk op *OK*.

| Parameter:               | Bereik<br>instellingen | Heeft<br>betrekking op                                                                |
|--------------------------|------------------------|---------------------------------------------------------------------------------------|
| Set point<br>temp normal | 4580°C                 | De instelwaarde<br>wordt gebruikt in<br>de normale en<br>automatische<br>bedrijfsmodi |

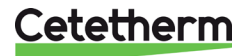

IQHeat Gebruiksaanwijzing

### 9 Serviceniveau

OPMERKING: Voor de volgende instellingen en tests moet u op serviceniveau inloggen.

#### 9.1 Wijzig wachtwoord

| 4 | sChange password    |   |
|---|---------------------|---|
|   | Password: factory   |   |
|   | Level: factory      |   |
|   | Password: service   | × |
|   | Level: service      | × |
|   | Password: user      |   |
|   | Level: user         | • |
|   | Password: PW4 - PW7 | • |
|   | Level: PW4-PW7      |   |

- 1. In de Main index selecteer Systemobjects.
- 2. Selecteer nu Password handling > Change password.
- 3. Selecteer het te wijzigen wachtwoord en druk op *OK*.

#### 9.2 Constante Gebouw Tijd

Verschillende gebouwtemperatuurinertie geeft een verschillende gevoeligheid voor snelle veranderingen in de buitentemperatuur.

De inertie wordt beïnvloed door isolatie, wanddikte, materiaal en de verwarmingssystemen. De waarde wordt gebruikt om te berekenen hoe de huidige buitentemperatuur de binnentemperatuur beïnvloedt, en daarmee hoe de verwarming zal worden beïnvloed om het beste comfort en rendement te bieden. De Constante Gebouw Tijd wordt gebruikt om de parameter "berekende buitentemperatuur" te berekenen.

Typische waarden voor het instellen van de Constante Gebouw Tijd.

| Dikke muren, stenen gebouw             | 30-60 uur. |
|----------------------------------------|------------|
| Modern licht gebouw met goede isolatie | 20-50 uur  |
| Licht gebouw, dunne isolatie           | 10-20 uur  |

| h<br>% |                              |
|--------|------------------------------|
| olo    | Þ                            |
|        |                              |
|        | Þ                            |
| °C     |                              |
| °C     |                              |
| or 1   |                              |
| °C     |                              |
| °C     |                              |
|        | °C<br>°C<br>or 1<br>°C<br>°C |

- 1. In de Main index kies Commissioning.
- Selecteer nu Plant settings > Heating circuit 1 > Calc.Outside temp.
- 3. In het menu Calc.outside temp, kies de parameter die u wilt wijzigen en druk op *OK*.
- 4. Druk op *OK* na elke wijziging van een parameter.

| Parameter  | Bereik<br>instellingen | Uitleg             |
|------------|------------------------|--------------------|
| Build.time | 0200 t                 | Constante          |
| const      |                        | Gebouw Tijd        |
| Reset      | Apply                  | Zet de gedempte    |
| outs.temp  |                        | buitentemperatuur  |
|            |                        | terug en stel deze |
|            |                        | in op de huidige   |
|            |                        | buitentemperatuur  |

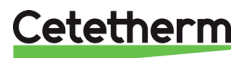

#### 9.3 Vorstbescherming

De vorstbeschermingsfunctie kan in- en uitgeschakeld worden. U kunt ook de temperatuur wijzigen met Setp.plant frost.

| 4 | Settings common    |          |   |
|---|--------------------|----------|---|
|   | Calendar           | Passive  |   |
|   | Outside temp.      |          |   |
|   | Outside temp.2     |          |   |
|   | Main flow temp.    |          |   |
|   | Main return temp.  |          |   |
|   | Main delta temp.   |          |   |
|   | Plant frost        | Yes      | Þ |
|   | Setp.plant frost   | 1.5 °C   | Þ |
|   | Flow leaksupr.HC   | 0 %      | Þ |
|   | Pump&valve kick    | * , * :* | Þ |
|   | Duration           | 10 s     | Þ |
|   | Standby time       | 200 h    | Þ |
|   | A-snapshot control | Enable   | Þ |
|   | Snapshot full      |          |   |
|   | Export archive     | If full  | Þ |
|   | Archive full       |          |   |
|   | Ext.IO mod.fault   |          |   |
|   | Comm.module change |          |   |
|   | Fl.temp.incr.lim.  | 0°C/min  | Þ |
|   | Max.lim.rt.t.red.  | -10 °C   | Þ |
|   | Return temp.lim.   |          |   |
|   | 10.0 °C            | 50 °C    | Þ |
|   | - 10.0 °C          | 30 °C    | Þ |

- 1. In de Main index kies Commissioning.
- Selecteer nu *Plant settings > Common.* Selecteer de parameter om te wijzigen en druk op OK.
- 4. Druk op OK na elke wijziging van een parameter.

| Paramete<br>r       | Bereik<br>instellinge<br>n | Uitleg                                                                 |
|---------------------|----------------------------|------------------------------------------------------------------------|
| Plant frost         | Yes<br>No                  | Vorstbescherming<br>inschakelen                                        |
| Setp.plant<br>frost | -415°                      | Temperatuur waarbij de<br>vorstbeschermingsfuncti<br>e is ingeschakeld |

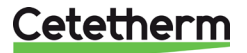

IQHeat Gebruiksaanwijzing

#### 9.4 Pomp- en klepbeweging

De pompen draaien om te voorkomen dat ze "vastlopen" na langdurige stilstand. Deze functie is actief als de pompen stilstaan, als de stilstandtijd het gevolg is van het uitschakelen van de pompen door de ECO-functie, d.w.z. als het buiten warmer is dan de ECO-modus set outT.

De bewegingsparameters kunnen worden ingesteld voor een tijd en een tijdsduur. De fabrieksinstelling is ongeveer 30 seconden looptijd, 1 keer per week.

De pompen moeten ten minste een uur stilstaan voordat ze gaan draaien.

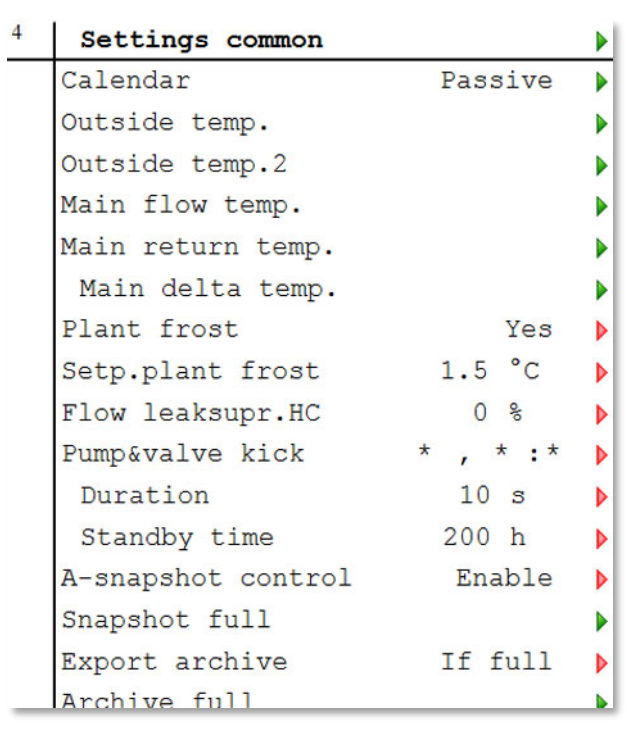

- 1. In de Main index kies Commissioning.
- 2. Selecteer nu Plant settings > Common.
- 3. In het menu Common settings kies de parameter die u wilt wijzigen en druk op *OK*.
- 4. Druk op OK na elke wijziging van een parameter.

| Parameter:           | Bereik<br>instellingen  | Uitleg                                                                                                    |
|----------------------|-------------------------|----------------------------------------------------------------------------------------------------|
| Pump &<br>valve kick | Mon-Sun,<br>00:00-23:59 | Dag en tijd om te<br>beginnen<br>Bijvoorbeeld:<br>Ma, *. * > elke<br>maandag om 00:00<br>uur<br>za, 07:00 > elke<br>zaterdag om 07:00<br>uur<br>*,*:* > beweging<br>geactiveerd in<br>bereiken |
| Duration             | 0200 s                  | Stelt de tijd in voor de<br>beweging<br>Bijvoorbeeld:<br>10 > duur van 10<br>seconden                                                                                                    |
| Standby<br>time      | 02000 t                 | Tijd tussen<br>activeringstijden<br>Bijvoorbeeld:<br>168 > na 168 uur                                                                                                    |

**OPMERKING**: Pump & valve kick = \*,\*:\* en Standby-tijd =0 betekent dat er geen pomp in beweging is.

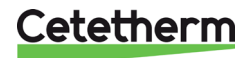

#### 9.5 Opslaan en resetten van de opstart- en fabrieksinstellingen

De eerste keer dat IQHeat wordt opgestart, zijn de service-instellingen en de fabrieksinstellingen hetzelfde. Na aanpassing van de installatiespecifieke parameters zoals stookcurve, tijdprogramma's en dergelijke is het handig om deze instellingen op te slaan voor later gebruik als er iets mis gaat.

De fabrieksinstellingen kunnen niet worden gewijzigd en kunnen alleen worden hersteld vanaf het serviceniveau, terwijl de opstartinstellingen kunnen worden hersteld op het niveau van de eindgebruiker.

| 4 | sSave / load       |         |   |
|---|--------------------|---------|---|
|   | SD-card            | No card |   |
|   | Settings save->    |         | ▶ |
|   | +Settings load <   |         | ▶ |
|   | Filter             | 0x0000  | ▶ |
|   | Restart required ! |         | Þ |
|   | Sett.service load  |         |   |
|   | Sett.factory load  |         | ▶ |
|   | Sett.service save  |         | ▶ |
|   | A-snapshot sa>     |         | Þ |
|   | BSP load           |         | Þ |

- 1. In de Main index selecteer Systemobjects.
- 2. Selecteer nu Save/load.
- 3. Selecteer in het menu de gewenste actie en druk op *OK*.

| Sett.service load | Reset naar opgeslagen<br>instellingen                        |
|-------------------|--------------------------------------------------------------|
| Sett.factory load | Terugzetten naar de<br>fabrieksinstellingen                  |
| Sett.service save | Sla de ingestelde instellingen<br>op als opstartinstellingen |

4. Bevestig met Apply.

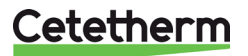

#### 9.6 Instellen en activeren van de legionellafunctie

De legionellafunctie is vanuit de fabriek niet ingeschakeld.

De instelwaarde voor legionella mag nooit hoger zijn dan de temperatuur voor de stadsverwarming. Als de legionella-instelwaarde te dicht bij of boven de aanvoertemperatuur wordt ingesteld, kan dit leiden tot een volledig open regelventiel en daarmee tot grote warmtestromen.

Controleer altijd de aanvoertemperatuur bij de leverancier van de stadsverwarming. Dit is vooral belangrijk in de zomer.

**OPMERKING:** Het warmwatercircuit moet in de automatische bedrijfsmodus staan om de legionellafunctie in te schakelen.

| 4 | Settings | DW |
|---|----------|----|
|   |          |    |

Flow temperature

1. In de Main index selecteer Commissioning.

- 2. Selecteer nu Plant Settings > Domest.hot water.
- 3. In het menu HW settings, kies de parameter die u wilt wijzigen en druk op *OK*.
- 4. Druk op OK na elke wijziging van een parameter.

| Dev.alarm fl.  | temp. |      |      |   |
|----------------|-------|------|------|---|
| Max.deviatio   | n     | 5.0  | Κ    | Þ |
| Start delay    |       | 1200 | S    | Þ |
| Delay          |       | 600  | S    |   |
| Priority       |       |      | Low  |   |
| Circ.temperatu | ure   |      |      |   |
| Setpoint legio | on.   | 70   | °C   |   |
| Setp.temp.norm | mal   | 55   | °C   |   |
| Time legion.   |       | *    | :*   | Þ |
| Legion.hold t: | ime   | 60   | min  |   |
| Legion.interva | al    | 01   | Days |   |
| Legion.failure | e     |      |      |   |
| -              | 0.0 s | War  | ning |   |
| Circulation p  | ump   |      |      |   |
| Value          |       | No   | rmal |   |
| Overrun time   |       | 10   | min  |   |
| Valve control  |       |      |      |   |
| -              | 2.00  | 60   | S    |   |

| Parameter:     | Bereik                   | ingen        | Uit        | leg            |
|----------------|--------------------------|--------------|------------|----------------|
| Sotooint       | 55 1(                    | ngen<br>no°C | Hai        | twormo wator   |
| Selpoint       | 55 R                     | 000          | пе         | rdt op dozo    |
| legion.        |                          |              | wo         | rat op deze    |
|                |                          |              | len        | iperatuur      |
|                |                          |              | ger        | bracht om      |
|                |                          |              | bad        | cteriegroei te |
|                | ~~~~~                    | 00.50        | <u>voc</u> | orkomen.       |
| l ime legion.  | 00:00.                   | 23:59        | lijo       | istip waarop   |
|                |                          |              | de         | functie is     |
|                |                          |              | ing        | eschakeld      |
| Legion hold    | 0600                     | ) m          | Ho         | e lang de      |
| time           |                          |              | fun        | ctie actief is |
| Legion.        | • 0-2                    | 00 days      | Ho         | e vaak de      |
| interval       |                          |              | fun        | ctie moet      |
|                |                          |              | WO         | rden           |
|                |                          |              | ing        | eschakeld      |
|                |                          |              | 0 =        | "Weekdag X     |
|                |                          |              | set        | " regelt de    |
|                |                          |              | fun        | ctie           |
|                |                          |              | 1-2        | 00= Aantal     |
|                |                          |              | dag        | gen tussen de  |
|                |                          |              | act        | ivering van de |
|                |                          |              | fun        | ctie           |
| Legion.failure | Het typ                  | pe alarm dat | t mo       | et worden      |
|                | verzon                   | den als de t | func       | tie uitvalt.   |
|                | <ul> <li>Pla</li> </ul>  | nt.off (A)   | ٠          | Installatie    |
|                |                          |              |            | gestopt.       |
|                | <ul> <li>Crit</li> </ul> | ical (A)     | •          | Installatie    |
|                |                          |              |            | uitgeschakel   |
|                |                          |              |            | d.             |
|                | <ul> <li>Lov</li> </ul>  | v (B)        | •          | Deel van de    |
|                |                          | ( )          |            | installatie    |
|                |                          |              |            | wordt          |
|                |                          |              |            | stilgelegd.    |
|                | • Wa                     | rnina (C)    | •          | Alleen         |
|                |                          |              | -          | bericht        |
|                | • No                     | alarm        | •          | Geen bericht   |
|                | - 110                    | aiaiiii      | •          | deen alarm     |
|                |                          |              |            | yeen alann.    |

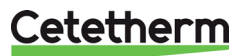

#### 9.7 Wijziging van de alarmgrenzen voor verwarmings-, koel- en warmwatercircuits

Alarmgrenzen voor aanvoertemperatuur, retourtemperatuur en afwijkingsalarmen voor de aanvoertemperatuur kunnen worden ingesteld.

De verandering gebeurt op dezelfde manier als voor de verwarmings-, koel- en warmwatercircuits. Hier wordt de alarmverandering beschreven voor het alarm voor de afwijking van het warmwatercircuit en het alarm voor de aanvoertemperatuur.

| 4 | Settings DW        |      |     |   |
|---|--------------------|------|-----|---|
|   | Flow temperature   |      |     |   |
|   | Dev.alarm fl.temp. |      |     |   |
|   | Max.deviation      | 5.0  | K   | ▶ |
|   | Start delay        | 1200 | S   | ▶ |
|   | Delay              | 600  | S   |   |
|   | Priority           |      | Low | ► |
|   | Circ.temperature   |      |     |   |

| 4 | Flow temp.DW     |           |   |
|---|------------------|-----------|---|
|   | High limit alarm | 80 °C     |   |
|   | Low limit alarm  | 0 °C      | Þ |
|   | -> Alarm delay   | 10 s      |   |
|   | Alarm priority   | Critical  | Þ |
|   | Fault priority   | Plant off |   |

| 4 | Circ.temp.DW     |    |       |   |
|---|------------------|----|-------|---|
|   | High limit alarm | 20 | 00 °C | • |
|   | Low limit alarm  | 50 | °C    |   |
|   | -> Alarm delay   | 60 | S     |   |
|   | Alarm priority   |    | Low   |   |
|   | Fault priority   |    | Low   |   |

- 1. In de Main index kies Commissioning.
- 2. Selecteer nu Plant settings > Domest.hot water.
- 3. Selecteer de parameter om te wijzigen en druk op OK.

| Parameter   | Bereik                            | Uitleg                            |
|-------------|-----------------------------------|-----------------------------------|
|             | instellingen                      | -                                 |
| Max.        | 050 K                             | Maximaal verschil tussen          |
| deviation   |                                   | de werkelijke waarde en           |
|             |                                   | alarm                             |
| Start delay | 036000 s                          | Na de ingestelde tijd             |
| -           |                                   | wordt de functie na de            |
|             |                                   | start ingeschakeld.               |
| Delay       | 065535 s                          | Tijdvertraging voor               |
|             |                                   | alarmen met hoge en               |
|             |                                   | lage prioriteit.                  |
| Priority    | <ul> <li>Plant.off (A)</li> </ul> | Installatie                       |
|             |                                   | gestopt.                          |
|             | <ul> <li>Critical (A)</li> </ul>  | <ul> <li>Installatie</li> </ul>   |
|             |                                   | uitgeschakeld.                    |
|             | <ul> <li>Low (B)</li> </ul>       | <ul> <li>Deel van de</li> </ul>   |
|             |                                   | installatie wordt                 |
|             |                                   | stilgelegd.                       |
|             | Warning (C)                       | )  • Alleen bericht.              |
|             | <ul> <li>No alarm</li> </ul>      | <ul> <li>Geen bericht,</li> </ul> |
|             |                                   | geen alarm.                       |

4. Selecteer Flow temperature.

| <ol><li>Selecteer de parameter om te wijzigen en druk op OK</li></ol> |                                           |                                                   |  |
|-----------------------------------------------------------------------|-------------------------------------------|---------------------------------------------------|--|
| Parameter                                                             | Bereik<br>instellingen                    | Uitleg                                            |  |
| High limit                                                            | 0200°C                                    | Waarbij het                                       |  |
| alarm                                                                 |                                           | temperatuuralarm is                               |  |
| Low limit                                                             | 0200°C                                    | Waarbij het                                       |  |
| alarm                                                                 |                                           | temperatuuralarm is                               |  |
|                                                                       |                                           | ingeschakeld                                      |  |
| Alarm delay                                                           | 0…18000 s                                 | Tijdvertraging voor                               |  |
|                                                                       |                                           | alarmen met hoge en                               |  |
|                                                                       |                                           | lage prioriteit.                                  |  |
| Alarm<br>priority &                                                   | <ul> <li>Plant.off<br/>(A)</li> </ul>     | Installatie gestopt.                              |  |
| Fault priority                                                        | <ul> <li>Critical</li> <li>(A)</li> </ul> | <ul> <li>Installatie<br/>uitgeschakeld</li> </ul> |  |
|                                                                       | <ul> <li>Low (B)</li> </ul>               | <ul> <li>Deel van de</li> </ul>                   |  |
|                                                                       |                                           | installatie wordt                                 |  |
|                                                                       |                                           | stilgelegd.                                       |  |
|                                                                       | <ul> <li>Warning<br/>(C)</li> </ul>       | Alleen bericht.                                   |  |
|                                                                       | <ul> <li>No alarm</li> </ul>              | <ul> <li>Geen bericht, geen<br/>alarm.</li> </ul> |  |

6. Gebruik ESC en terug en selecteer *Circ.temperature* en stel op dezelfde manier in als *Flow temperatures*.

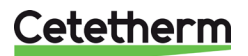

#### IQHeat Gebruiksaanwijzing

#### 9.8 Instellingen warmwatercircuit

| 4 | Plant configuration |     |   |
|---|---------------------|-----|---|
|   | Domest.hot water    |     |   |
|   | Legion.function     | Yes | Þ |
|   | Alarm flow temp.    | Yes | Þ |
|   | Time schedule No    |     | Þ |
|   | Time sch.cir.pump   | No  | Þ |

- 1. In de Main index kies Commissioning.
- 2. Selecteer nu Plant config> Domestic hot water.
- 3. Selecteer de parameter om te wijzigen en druk op *OK*.
- 4. Ga terug naar Plant config.
- 5. Selecteer Restart, druk op OK.
- 6. Selecteer *Execute* en druk op *OK*.
- 7. De nieuwe instellingen worden van kracht na het herstarten.

| Parameter       | Bereik<br>instellingen  | Uitleg                            |
|-----------------|-------------------------|-----------------------------------|
| Legion.function | • No                    | Niet actief                       |
|                 | <ul> <li>Yes</li> </ul> | <ul> <li>Actief</li> </ul>        |
|                 | Circ.                   | <ul> <li>De legionella</li> </ul> |
|                 | Pump                    | functie met                       |
|                 |                         | circulatiepomp                    |
|                 |                         | wordt                             |
|                 |                         | aanbevolen                        |
| Alarm flow      | Yes                     | Activering van het                |
| temp            | No                      | deviatiealarm                     |
| Time schedule   | No                      |                                   |
|                 | Yes                     |                                   |
| Time sch.cir    | No                      | Geen schema                       |
| pump            | Yes                     | Gemeenschappelijk                 |
|                 |                         | schema                            |

#### 9.9 Instellingen voor systeemobjecten

#### 9.9.1 SMS-alarm

| 4 | sModem                |           |              |
|---|-----------------------|-----------|--------------|
|   | Connection type       | NoModem   |              |
|   | +State                |           |              |
|   | Gene                  | rallError |              |
|   | Signal streng GSM     | 0         |              |
|   | PIN                   | * * * *   |              |
|   | +Phone nbr.1 - +Phone | nbr.4     |              |
|   |                       |           |              |
|   | +SMS                  | Passive   |              |
|   | Active number         | 0         |              |
|   | Language              | Svenska   |              |
|   | One release alarm     | Passive   |              |
|   | Send string           | ATZ       |              |
|   | Receive string        |           |              |
|   | Advanced              |           | $\mathbf{F}$ |

- 1. In de Main index selecteer Systemobjects.
- 2. Selecteer nu Communication > SMS > Settings.
- 3. Hier kunnen maximaal vier verschillende telefoonnummers worden opgegeven voor smsalarmen.
- 4. Druk op *OK* om de nieuwe instelling op te slaan.

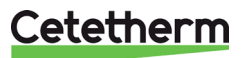

| 4 | Time schedule SI | MS              |              |
|---|------------------|-----------------|--------------|
|   | Present value    | Disable         |              |
|   | Monday           |                 | $\mathbf{F}$ |
|   | Сору             | Monday to       |              |
|   | Tuesday          |                 |              |
|   | Wednesday        |                 |              |
|   | Thursday         |                 |              |
|   | Friday           |                 |              |
|   | Saturday         |                 |              |
|   | Sunday           |                 |              |
|   | Exception        |                 |              |
|   | Choice-1         | Calendar        |              |
|   | (Start)date      | * ,* .* .**     |              |
|   | End date         | * , * . * . * * |              |
|   | Week day         | * ,* ,*         | ▶            |

- 5. Ga terug naar het sms-menu en selecteer het *SMS number.*
- 6. Voor informatie over de instellingen in het tijdprogramma zie 7.2.Heat time program. In plaats van de bedrijfsmodus worden de telefoonnummers in het tijdprogramma voor sms-nummers vermeld.

### 9.10 Communicatie-instellingen

#### 9.10.1 Stel IP-adres, IP-masker en gateway in voor de Advanced WEB-module

Als de communicatiemodule voor IP/Ethernet wordt gebruikt, sluit u de bijbehorende TP-kabel aan op de uitgang voor internetverkeer. De communicatiemodule is in DHCP-modus ingesteld, d.w.z. het adres wordt automatisch door de server toegekend.

Als er een vast IP-adres wordt gebruikt, kan dit worden ingesteld via het bedieningspaneel.

Hier vindt u een beschrijving van het instellen van het IP-adres. Het IP-masker en de gateway zijn op dezelfde manier ingesteld.

| 4 | sWeb module      |                 |     |
|---|------------------|-----------------|-----|
|   | Link             | Passive         |     |
|   | DHCP             | Active          | Þ   |
|   | Actual IP        | 169.254.199.130 | - 1 |
|   | Actual Mask      | 255.255.0.0     | - 1 |
|   | Act.Gateway      |                 |     |
|   | Given IP         | 127.0.0.1       | Þ   |
|   | Given Mask       | 255.255.255.0   | Þ   |
|   | Giv Gateway      | 127.0.0.1       | ▶   |
|   | Write settings   | Passive         | Þ   |
|   | +General:        |                 |     |
|   | Software version | on 10.20        | - 1 |
|   | Advanced         |                 |     |
|   | After modificati | ion of value    |     |
|   | Restart required | 1 !             | Þ   |

- 1. In de Main index selecteer Systemobjects.
- 2. Selecteer nu Communication > Communic.modules > 1-Web module.
- 3. Selecteer *Given IP* en voer het gewenste IPadres in.
- 4. Druk op OK om de nieuwe instelling op te slaan.
- 5. Stel *Write settings* in op Active.
- 6. Herstart om de instellingen te activeren.

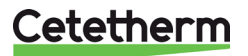

#### 9.10.2 Stel IP-adres, IP-masker en gateway voor web-onboard in

Hier vindt u een beschrijving van het instellen van het IP-adres. Het IP-masker en de gateway zijn op dezelfde manier ingesteld.

| 4 | sIP-Config.     |                  |   |
|---|-----------------|------------------|---|
|   | DHCP            | Active           | • |
|   | Actual IP       | 010.064.024.195  |   |
|   | Actual Mask     | 255.255.252.000  |   |
|   | Act.Gateway     | 010.064.027.123  |   |
|   | Given IP        | 10.64.24.195     |   |
|   | Given Mask      | 255.255.252.0    | Þ |
|   | Giv Gateway     | 10.64.27.123     |   |
|   | Primary DNS     | 10.64.27.147     |   |
|   | Secondary DNS   | 193.194.231.115  |   |
|   | Name P          | OL638_04EFD1     |   |
|   | MAC 0           | 0-A0-03-04-EF-D1 |   |
|   | Link            | Active           |   |
|   | 100 MBit        | Active           |   |
|   | Advanced        |                  |   |
|   | After modificat | tion of value    |   |
|   | Restart require | ed !             |   |

- 1. In de Main index selecteer Systemobjects.
- 2. Selecteer nu Communications > IPconfiguration.
- 3. Selecteer *Given IP* en voer het gewenste IPadres in.
- 4. Druk op OK om de nieuwe instelling op te slaan.
- 5. Herstart om de instellingen te activeren.

#### 9.11 Lees en verander de MBus-parameters

Om te controleren of het serienummer op de integrator overeenkomt met de ingestelde adresparameters in de verwerkingseenheid.

Zie *Main index* > Communication > Communic.modules > 2-M-Bus module. Controleer ook of er een waarde wordt ontvangen van de warmtemeter.

**OPMERKING:** De updatetijden voor de meetwaarden van de integrator zijn gebaseerd op de huidige stroom, dus als de primaire stroom laag is, bijvoorbeeld in de zomer, zal het lang duren om de meetwaarden bij te werken.

| 4 | sM-Bus module      |          |  |
|---|--------------------|----------|--|
|   | State              | OK       |  |
|   | Comm.failure       | Passive  |  |
|   | Power overload     | Passive  |  |
|   | Baud rate          | 2400     |  |
|   | Pol rate           | 3600     |  |
|   | All devices OK     | Active   |  |
|   | Nbr.config.devices | 0pcs     |  |
|   | Nbr.devices OK     | 0pcs     |  |
|   | Software version   | 9.18     |  |
|   | Advanced           |          |  |
|   | After modification | of value |  |
|   | Restart required ! |          |  |

- 1. In de Main index selecteer Systemobjects.
- 2. Selecteer nu Communication >
  - Communic.modules > 2-M-Bus module.
- 3. Druk op *OK* om de nieuwe instelling op te slaan.
- 4. Herstart om de instellingen te activeren.

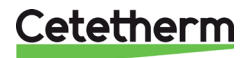

#### 9.12 Lees en wijzig de ModBus-parameters

#### 9.12.1 RS485

Om te controleren (en eventueel te wijzigen) zodat het masterapparaat hetzelfde adres en dezelfde parameter ModBus RTU (RS485) gebruikt.

4 DC495

| ł | RS485              |         |   |
|---|--------------------|---------|---|
|   | Modbus slave addr. | 1       | Þ |
|   | Baudrate           | 19200   | ▶ |
|   | Stopbit            | One     | Þ |
|   | Parity             | Even    | ▶ |
|   | Response delay     | 0 ms    | Þ |
|   | Resp.fail timeout  | 0 ms    | Þ |
|   | Termination        | Passive | ▶ |
|   | After modification |         |   |
|   | Restart            |         |   |

- 1. In de Main index selecteer Systemobjects.
- 2. Selecteer nu Communication > ModBus > RS485.
- 3. Selecteer de parameter om te wijzigen en druk op OK.
- 4. Druk op OK na elke wijziging van een parameter.
- 5. Selecteer Restart, druk op OK.
- 6. Selecteer Execute en druk op OK.

De nieuwe instellingen worden van kracht na het herstarten.

#### 9.12.2 TCP/IP

Voor ModBus over IP; controleer het adres van de verwerkingseenheid en gebruik poort 502 in het mastersysteem.

| 4 | sIP-Config.     |                  |   |
|---|-----------------|------------------|---|
|   | DHCP            | Active           |   |
|   | Actual IP       | 010.064.024.195  |   |
|   | Actual Mask     | 255.255.252.000  |   |
|   | Act.Gateway     | 010.064.027.123  |   |
|   | Given IP        | 10.64.24.195     | Þ |
|   | Given Mask      | 255.255.252.0    | Þ |
|   | Giv Gateway     | 10.64.27.123     | Þ |
|   | Primary DNS     | 10.64.27.147     | Þ |
|   | Secondary DNS   | 193.194.231.115  | Þ |
|   | Name PO         | DL638_04EFD1     |   |
|   | MAC 00          | D-A0-03-04-EF-D1 |   |
|   | Link            | Active           |   |
|   | 100 MBit        | Active           |   |
|   | Advanced        |                  |   |
|   | After modificat | ion of value     |   |
|   | Restart require | ed !             | Þ |

- 1. In de Main index selecteer Systemobjects.
- 2. Selecteer nu Communication > ModBus > IP-Config.
- 3. Selecteer de parameter om te wijzigen en druk op OK.
- 4. Druk op OK na elke wijziging van een parameter.
- 5. Selecteer Restart, druk op OK.
- 6. Selecteer Execute en druk op OK.

De nieuwe instellingen worden van kracht na het herstarten.

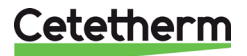

# 10 Tests

4

**OPMERKING:** Voor alle tests is het noodzakelijk om in te loggen op serviceniveau.

Passive

#### 10.1 Het testen van de bedrading

Alle kabels worden gelijktijdig getest.

Wiring test

Ext.IO mod.fault

Wiring test

Common

De test toont aan of de sensors met hun aansluitingen correct zijn.

**OPMERKING:** De bedradingstest is actief totdat deze op *Passive* is ingesteld. Om de regelaar te laten werken, moet de kabeltest in normaal bedrijf op *Passive* worden ingesteld.

Þ

- 1. In de Main index kies Commissioning.
- 2. Selecteer kabeltest.
- 3. Stel de kabeltest in actieve modus en druk op *OK.*
- 4. Lees de testresultaten door Hea*ting Circuit 1* of *Domest. hot water* te kiezen.
- 5. De kabels zijn in orde en dit wordt aangegeven door de drie OK's in de afbeelding hiernaast.
- 6. De kabeltest moet na de test op Passive worden ingesteld.

|   | TT                 |         |   |
|---|--------------------|---------|---|
|   | Heating circuit I  |         |   |
|   | Domest.hot water   |         |   |
| _ | Wiring test        | Passive | Þ |
| 4 | Heating circuit 1  |         | Þ |
|   | Flow temperature   | 49.4 °C | Þ |
|   | -                  | OK      |   |
|   | Return temperature | 29.0 °C |   |
|   | -                  | OK      |   |
|   | Return temp.prim.  | 84.6 °C |   |
|   | -                  | OK      |   |
|   | Pump               |         |   |
|   | Command            |         |   |
|   |                    | Off     | Þ |
|   | Valve              | 0 %     | Þ |
|   | Valve 2            | 0 %     | Þ |
|   | Alarm exp.vessel   | Normal  |   |

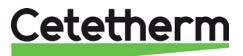

#### 10.2 Het testen van de pompen

Alle pompen worden op dezelfde manier getest. Hier is een beschrijving van de test van de warmwaterpomp. De kabeltest moet *Active* zijn bij het testen van de pompen.

De test toont aan of de pompen en hun besturing correct zijn aangesloten.

**OPMERKING:** De bedradingstest is actief totdat deze op *Passive* is ingesteld. Om de regelaar te laten werken, moet de kabeltest in normaal bedrijf op Passive worden ingesteld.

OPMERKING: De pomp moet na de test handmatig weer in de auto- of aan-stand worden gezet.

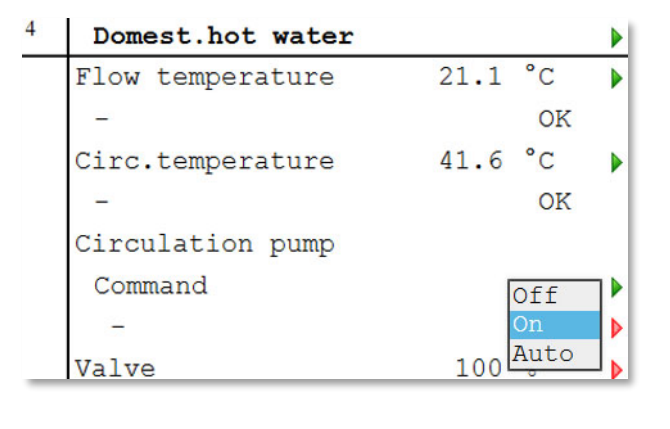

- 1. In de Main index kies Commissioning.
- 2. Selecteer nu Wiring test.
- 3. Selecteer *Heating circuit 1* of *Domest. hot water* afhankelijk welke pomp getest moet worden.
- 4. Test de pomp door deze in een van de volgende modi te zetten:
  - on
  - off
  - auto.

Druk op OK.

- 5. Na de test moet de pomp in dezelfde stand worden gezet als voor de test.
- 6. De kabeltest moet na de test op *Passive* worden ingesteld.

#### 10.3 Het testen van de kleppen

Alle kleppen worden op dezelfde manier getest. Hier is een beschrijving van de test van de primaire circuitklep. De kabeltest moet actief zijn bij het testen van de kleppen.

De test toont aan of de kleppen en hun bediening correct zijn aangesloten.

**OPMERKING:** De bedradingstest is actief totdat deze op *Passive* is ingesteld. Om de regelaar te laten werken, moet de kabeltest in normaal bedrijf op Passive worden ingesteld.

**OPMERKING:** De klep moet na de test handmatig weer in de juiste modus worden gezet 0-100%.

| 4 | Heating circuit 1  |      |      |     |
|---|--------------------|------|------|-----|
|   | Flow temperature   | 49.4 | °C   | ►   |
|   | -                  |      | OK   | - 1 |
|   | Return temperature | 29.0 | °C   |     |
|   | -                  |      | OK   | - 1 |
|   | Return temp.prim.  | 84.6 | °C   |     |
|   | -                  |      | OK   | - 1 |
|   | Pump               |      |      | - 1 |
|   | Command            |      |      |     |
|   | -                  |      | Off  | Þ   |
|   | Valve              | 0    | olo  | ₽   |
|   | Valve 2            | 0    | olo  | Þ   |
|   | Alarm exp.vessel   | Nor  | rmal |     |

1. In de Main index kies Commissioning.

- 2. Selecteer nu Wiring test.
- Selecteer Heating circuit 1/2/3 or Domest hot water afhankelijk welke klep getest moet worden.
- Test de klep door het percentage voor de klep te wijzigen. Bereik 0-100% Druk op OK.
- 5. Na de test moet de klep in dezelfde stand worden gezet als voor de test.
- 6. De kabeltest moet na de test op *Passive* worden ingesteld.

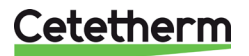

# 11 Uitzonderingenkalender

### 11.1 Uitzonderingenkalender

Uitzonderingdagen kunnen worden vastgelegd in de *Calendar* in *hetCommon*-menu. De kalender regelt de uitzonderingen die in het tijdprogramma voor de verwarmingscircuits en het koelcircuit kunnen worden geselecteerd.

Het kan gaan om specifieke data, periodes of weekdagen. Uitzonderingdagen overschrijven het weekschema. Het schakelen gebeurt volgens het weekschema en de uitzonderingen worden gespecificeerd in het dagschema wanneer een schakeltijd is ingeschakeld op de uitzonderingenkalender. De installatie wordt uitgeschakeld wanneer een kalenderstop is ingeschakeld.

**OPMERKING:** Om de uitzonderingenkalender te wijzigen is het nodig om in te loggen op eindgebruikersniveau.

| 4 | dCalendar common |   |     |      |      |   |
|---|------------------|---|-----|------|------|---|
|   | Present value    |   |     | Pas  | sive |   |
|   | +Choice-1        |   |     | Inva | alid | Þ |
|   | (Start)date      | * | , * | . *  | . ** | Þ |
|   | End date         | * | , * | . *  | . ** | Þ |
|   | Weekday          | + | ł   | ,*   | , *  |   |
|   | +Choice-2        |   |     | Inva | alid | Þ |
|   | (Start)date      | * | , * | . *  | . ** | Þ |
|   | End date         | * | , * | . *  | . ** |   |
|   | Weekday          | + | ŧ   | , *  | , *  |   |
|   | +Choice-3        |   |     | Inva | alid | Þ |
|   | (Start)date      | * | , * | . *  | . ** |   |
|   | End date         | * | , * | . *  | . ** |   |
| _ | Waaliday         | 4 | -   | +    | +    |   |

- 1. In de Main index selecteer Common.
- 2. Selecteer nu Calendar.
- 3. Selecteer de parameter om te wijzigen en druk op OK.
- 4. Druk op OK na elke wijziging van een parameter.

| Parameter             | Fabrieks-<br>instellingen | Bereik<br>instellingen                                                                                              | Heeft<br>Betrekking<br>op                                                                                                    |
|-----------------------|---------------------------|----------------------------------------------------------------------------------------------------|----------------------------------------------------------------------------------------------------|
| Choice-1<br>Choise-10 | Invalid                   | <ul> <li>Date</li> <li>Range</li> <li>Weekday</li> <li>Invalid</li> </ul>                                           | Specificatie van<br>het<br>uitzonderingstype:<br>- Op een<br>willekeurige dag<br>(bijv. vrijdag).<br>- Een periode<br>(bijv. vakantie).<br>- Een bepaalde<br>dag van de week.<br>- Tijden zijn<br>uitgeschakeld.<br>Deze waarde<br>moet altijd als<br>laatste worden<br>geplaatst, na de<br>datum. |
| (Start)<br>Date       | * * * **                  | <ul> <li>* ,* .* .**</li> <li>MonSun</li> <li>0131, ld</li> <li>JanDec,<br/>uneven<br/>even</li> <li>199</li> </ul> | Sel x = bereik:<br>Voer de<br>startdatum voor<br>de periode in.<br>Sel x = datum:<br>Voer een<br>specifieke datum<br>in.                                                                                                    |

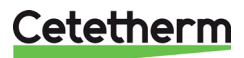

| Parameter | Fabrieks-<br>instellingen | Bereik<br>instellingen                                                                                              | Heeft<br>betrekking<br>op                                                                                                    |
|-----------|---------------------------|----------------------------------------------------------------------------------------------------|----------------------------------------------------------------------------------------------------|
| End date  | * * * **                  | <ul> <li>* ,* .* .**</li> <li>MonSun</li> <li>0131, ld</li> <li>JanDec,<br/>uneven<br/>even</li> <li>199</li> </ul> | Sel x =<br>bereik:<br>Voer de<br>einddatum<br>van de<br>periode in.<br>De<br>einddatum<br>moet later<br>zijn dan de<br>startdatum. |
| Weekday   | * * *                     | <ul> <li>*,*,*</li> <li>1st 5th,<br/>last</li> <li>MonSun</li> <li>JanDec,<br/>uneven<br/>even</li> </ul>           | Sel x =<br>weekdag:<br>Voer de<br>weekdag<br>in.                                                                                   |

#### Voorbeeld Sel-x = Datum; alleen tijd (voor start) is relevant.

- (Start) datum = \*, 01.01.09
   Resultaten: 1 januari 2009 is e
  - Resultaten: 1 januari 2009 is een uitzonderingsdatum.
- (Start) datum = maand,\*.\*.00
   Elke maandag is een uitzonderingsdag.
   (Start) datum = \* \* Euce 20
- (Start) datum = \*, \*. Even.00
   Alle dagen in even maanden (februari, april, juni, augustus, enz.) zijn uitzonderingsdagen.

#### Voorbeelden Sel-x = bereik, de tijden voor (begin)datum en einddatum worden toegepast.

- (Start) datum = \*, 23.06.09 / -einddatum = \*, 12.07.09
  23 juni 2009 tot en met 12 juli 2009 zijn uitzonderingsdagen (bijv. vakantie).
   (Start) datum = \*, 23.12.00 uur / einddatum = \*, 31.12.00
  23 december tot en met 31 december is de uitzonderingsperiode van elk jaar. Tijd einddatum = \*, 01.01.00 werkt niet omdat 1 januari voor 23 december plaatsvindt.
- (Start) datum = \*, 23.12.09 / einddatum = \*, 01.01.10.
  23 december 2009 tot 1 januari 2010 zijn uitzonderingsdagen.
- (Start) datum = \*,\*.\*.00 / -einddatum = \*,\*.\*.00
   Waarschuwing! Dit betekent dat uitzonderingen altijd actief zijn! De installatie bevindt zich continu in de uitzonderingsmodus of is losgekoppeld.

#### Voorbeelden Sel-x= weekdag, tijden voor weekdag worden toegepast.

- Weekdag = \*, vr,\*
  - Elke vrijdag is de uitzonderingsdag...
- Weekdag = \*, vr, even

Elke vrijdag in even maanden (februari, april, juni, augustus, enz.) zijn uitzonderingsdagen. Weekdag = \*,\*,\*

**Waarschuwing!** Dit betekent dat uitzonderingen altijd actief zijn! De installatie is continu in de uitzonderingsmodus of losgekoppeld

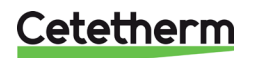

# 12 Services voor IQHeat

Cetetherm heeft verschillende services ontwikkeld om een verbeterde functionaliteit voor het aftakstation te kunnen bieden.

Cetetherm werkt voortdurend aan de ontwikkeling van nieuwe functies en de verbetering van oude functies. We doen dit om het gebruik van IQHeat te vereenvoudigen en de mogelijkheid te bieden om installaties te monitoren en te optimaliseren. Een goed comfort en een lager energieverbruik kunnen worden gecombineerd en gecontroleerd met behulp van IQHeat.

Veel functies zijn altijd opgenomen in een IQHeat. Naast factoren als interne display, ModBus-communicatie, eenvoudige WEB- en pompbesturing, zijn er nog verschillende andere functies inbegrepen in het basispakket.

Services die verband houden met een extra hardware of software en die als optie kunnen worden besteld.

De communicatie in het basispakket voor IQHeat is ModBus RTU, een modempoort en een eenvoudig WEB. U kunt ook ModBus IP gebruiken via de WEB-functie. Dit eenvoudige web geeft dezelfde informatie weer als het bedieningspaneel op de regelaar. Mogelijkheid om verbinding te maken met het internet om bewaking op afstand mogelijk te maken. Optie voor OPC is beschikbaar in deze basisversie van WEB.

#### 12.1 Standaard services

De volgende diensten zijn altijd inbegrepen in IQHeat:

- **IQMeter100:** Het aflezen van het volume van de pulsen en de energie van de thermische stroommeters.
- **IQReturn100:** Beperking van het verschil tussen de primaire retour en de secundaire retour voor verwarming. Kr1 en Kr2 worden apart behandeld als er meerdere circuits zijn.
- IQReturn200: Beperking van de retourtemperatuur aan de primaire zijde. Instelwaarden per seizoen.
- IQOptimal100: Selecteerbaar vermogen of stroombegrenzer. Werkt het beste met M-Bus.
- **IQPump100:** Automatische regeling van de secundaire pomp voor verwarmingscircuits met 0-10V om de koeling aan de secundaire zijde te optimaliseren. Alleen P1, Kr1 op IQHeat110 zijn voorgedefinieerd, maar ze werken ook op P2, Kr2, als er een uitgang beschikbaar is.

#### 12.2 Optionele services

De volgende services vereisen hardware of speciale software om te kunnen werken, die niet zijn opgenomen in de basisversie:

- **IQWeb200:** Geavanceerde WEB-functie, met ingebouwde webserver. Met een grafische interface over het hele aftakstation en een eenvoudig overzicht van de functionaliteit. Geen softwarevereisten naast een pc met een browser. Inclusief functies voor e-mail- en sms-alarmen via TCP/IP (IQAlarm100).
- IQReport: Verslag van de geschiedenis 1-8 dagen in de computerinterface of per jaar in Exceltabellen. Een functie voor de presentatie van de maandelijkse waarden, energiemonitoring in de interface is ook beschikbaar. IQReport is inbegrepen bij de bestelling van Advanced WEB, IQWeb200.
   \* Kortetermijndatabase voor de laatste 2 uur voor het oplossen van problemen en het instellen van de regelaar.
- **IQMeter200:** Het aflezen van meetgegevens van de koelers/koud water/thermische flowmeters via MBus vereist MBus in de meters om te kunnen werken.
- **IQWind:** De stookcurve wordt beïnvloed om extra warmte te leveren bij harde wind. Bevat een windmeter.
- **IQAIarm200:** Alarm via een aparte modem die alarmen naar de ontvangers stuurt via sms. Vereist een extra modem en een mobiel telefoonabonnement en is nodig als er geen TCP/IP-verbinding is.
- BACNET/IP: Betekent een extra hardwaremodule voor individuele verbindingen met BacNet en LONnetwerken. Maakt monitoring in het SCADA-systeem mogelijk. Neem contact op met Cetetherm voor opties, gegevenspunten, variabele lijsten, enz.
- **IQPump200 via ModBus:** Aflezen en instellen van de pompen. Vereist ModBus-communicatiemodule.

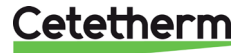

# 13 Problemen oplossen

| Symptoom                          | Oorzaak                                   | Actie                                                     |
|-----------------------------------|-------------------------------------------|-----------------------------------------------------------|
| Te lage warmwater-<br>temperatuur | De instelwaarde is onjuist                | Stel het HW-instelpunt in                                 |
|                                   | Regelklep werkt niet                      | Controleer of de klep werkt door in                       |
|                                   |                                           | handmatige modus omhoog/omlaag te                         |
|                                   |                                           | draaien of controleer of de klep reageert op              |
|                                   |                                           | veranderingen van de instelwaarde. Vraag                  |
|                                   |                                           | serviceondersteuning aan.                                 |
|                                   | Vraag serviceondersteuning versiopi.      | vraag serviceondersteuning aan                            |
|                                   | Regelaar ingesteld in handmatige modus    | Stel de regelaar in de Auto-modus in                      |
| Te hoge warmwater-                | De instelwaarde is te hoog ingesteld      | Stel het HW-instelpunt in                                 |
| temperatuur                       | Regelklep werkt niet                      | Zie hierboven                                             |
|                                   | Knop op de klep kan handmatig worden      | Controleer de knop op de klep/actuator.                   |
|                                   | ingesteld                                 | Dit werkt in dit geval als een minimumlimiet              |
|                                   |                                           | voor de mate van opening.                                 |
|                                   | Regelaar ingesteld in handmatige modus    | Stel de regelaar in de Auto-modus in                      |
| De temperatuur van                | De verwarmingsautomatisering moet         | Stel de stookcurve in de regeleenheid in.                 |
| het verwarmings-                  | mogelijk worden aangepast                 | Wijzig de parameters van de stookcurve om                 |
| systeem is te hoog of             |                                           | ervoor te zorgen dat de flow aan de eis                   |
| te laag                           | <b>FOO functio contra and in mental d</b> | Voldoet.                                                  |
|                                   | ECO-functie verkeerd ingesteid            | verandering in de temperatuur van de                      |
|                                   | Tijdschema verkeerd ingesteld             | Wijzig het dag/weekschema om envoor te                    |
|                                   |                                           | zorgen dat het systeem naar wens werkt                    |
| Geen warmte in het                | De circulatiepomp werkt niet              | Controleer of de stroom is ingeschakeld en                |
| verwarmings-                      |                                           | of de zekeringen intact zijn.                             |
| systeem                           |                                           | Als de pomp wordt aangestuurd vanuit het                  |
|                                   |                                           | regelstation, zorg er dan voor dat deze in                |
|                                   |                                           | een dag/weekschema, ECO-functie, in                       |
|                                   |                                           | werking is.                                               |
|                                   |                                           | Controleer of de pomp niet in de handmatige               |
|                                   | To woinig water in het systeem            | Motor bijullon                                            |
|                                   | Luchtonboningen in de warmtewisselaar     | Ontlucht het expansievat en het                           |
|                                   | of in het verwarmingscircuit              | verwarmingscircuit (radiatoren)                           |
| Storende geluiden in              | Te hoge capaciteit in de pomp             | Verlaag de capaciteit van de pomp door een                |
| het radiatorsysteem               |                                           | lager nummer op de stroomschakelaar van                   |
| (zoemen)                          |                                           | de pomp in te stellen. Indien van toepassing,             |
|                                   |                                           | wijzig de instellingen in de                              |
|                                   |                                           | drukverschilgestuurde pompregeling, indien                |
| O de como de contra               |                                           | nodig.                                                    |
| Schommelende                      | Onjuiste regeling van Hvv of verwarming   | Stel de regelparameters in of bel de service-             |
| verwarming klikken                | Stroom warmte of warmwatercirculatie      | Verboog het toerental van de nome door zo                 |
| in het verwarmings-               | te laad                                   | modelijk naar een hoder vermodensniveau                   |
| svsteem                           |                                           | over te schakelen of pas het toerental aan                |
| ,                                 |                                           | door de klep te openen, indien aanwezig.                  |
| Noodzaak om                       | Het expansievat kan de                    | Neem contact op met de                                    |
| regelmatig water te               | volumeveranderingen niet verwerken.       | serviceondersteuning om het                               |
| vervangen in het                  | Lekkage                                   | volumegedeelte en de voordruk van het                     |
| verwarmings-                      |                                           | expansievat te controleren of om eventuele                |
| Systeem                           | Vorotopt atadover vermin z filter         | lekken op te sporen                                       |
| remperaturen te laag              | versiopt stadsverwarmingstiller           | Vraag serviceondersteuning aan                            |
| voor zower<br>verwarming als warm | stadsverwarming                           | Neem contact op met de ieverancier van de stadsverwarming |
| water                             |                                           | Stadovorwanning                                           |

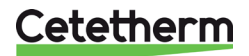

# 14 Opties

Voor verdere communicatiemogelijkheden met de geïntegreerde webserver, BacNet, M-Bus of LON zijn een of meer van de volgende communicatiemodules nodig:

- Advanced WEB: Maakt de mogelijkheid van een op internet gebaseerde interface (WEB), Ethernet (IEEE802.3) TCP/IP mogelijk. Webserver geïntegreerd in de module.
- BacNet/IP Voor communicatie met het BacNet-network.
- ModBus: Hiermee kunt u verbinding maken met een ModBus RTU-netwerk.
- **MBus**: Voor aansluiting van een thermische flowmeter met M-Bus-communicatie.
- LON: Hiermee kunt u IQHeat verbinden met een LON-netwerk.

Hoeveel en welke van deze optionele modules tegelijkertijd of volledig kunnen worden aangesloten is afhankelijk van het type stadsverwarmings- en koelingstation.

Alle opties zijn op de verwerkingseenheid aangesloten met een module-naar-moduleconnector.

De verwerkingseenheid en de programma's en gegevenslijsten van de communicatiemodules kunnen worden bijgewerkt met een SD-kaart. Er is een SD-lezer in de verwerkingseenheid en in de geavanceerde WEB-module.

Ook de besturingssystemen van de verwerkingseenheid kunnen op deze manier worden geüpdatet wanneer dat nodig is. Zie 2.1.2 Upgrade met SD-kaart.

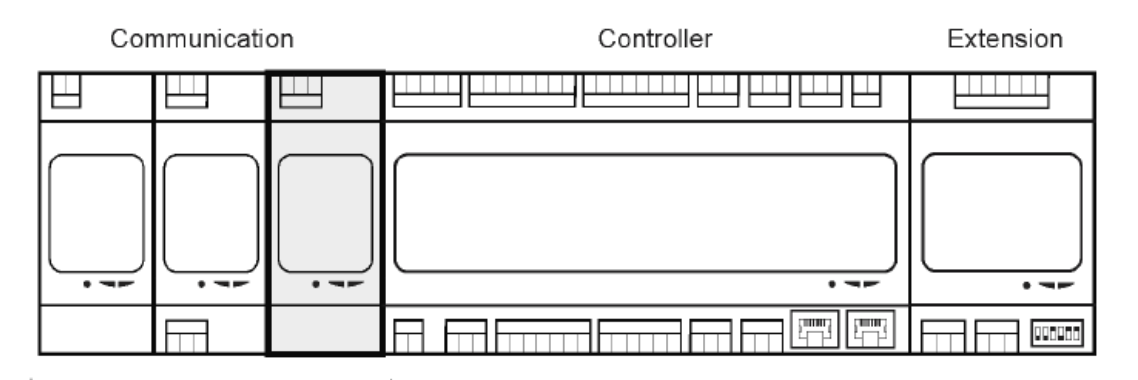

System Integration

#### 14.1 Uitbreidingsmodule LBK met 14 I/O

De universele in- en uitgangen van de module bieden een hoge flexibiliteit. Er kunnen drie uitbreidingsmodules worden aangesloten op de verwerkingseenheid.

De uitbreidingsmodule is niet inbegrepen in IQHeat50 en IQHeat50 Cooling.

De uitbreidingsmodule heeft de volgende kenmerken:

- acht universele in-/uitgangen (configureerbare in-/uitgangen voor analoge of digitale signalen)
- vier relaisuitgangen (NO-contacten)
- twee analoge uitgangen (DC 0 ... 10 V)

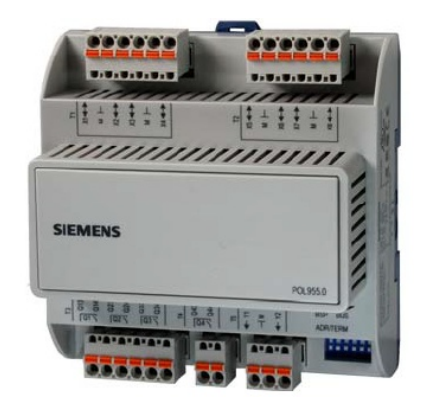

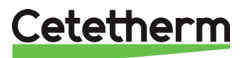

#### 14.1.1 Instellen van de DIP-switches van de uitbreidingsmodule

De uitbreidingsmodule is voorzien van DIP-switches. Deze worden gebruikt om het communicatieadres voor de communicatie met de verwerkingseenheid in te stellen.

De switches 1, 2, 3, 4 en 5 zijn configureerbaar en worden gebruikt om de slave-adressen in te stellen, terwijl switch 6 wordt gebruikt voor termination.

Voor de laatste gebruikte uitbreidingsmodule moet switch 6 op ON worden gezet.

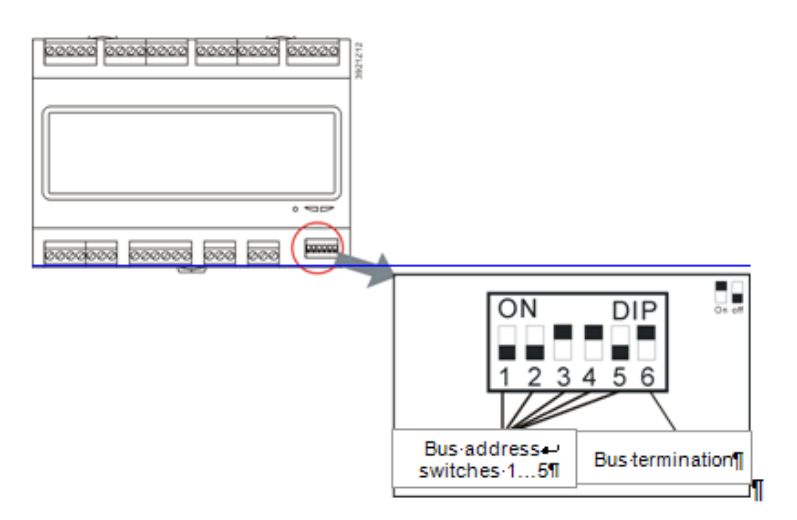

Met één uitbreidingsmodule

(standaard IQHeat 50, 100, 110)

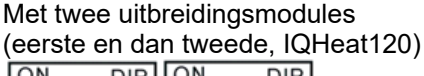

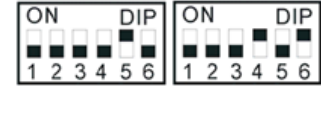

#### 14.1.2 Leds voor BSP- en BUS-diagnose

De uitbreidingsmodule heeft twee leds, BSP en BUS, voor de diagnose. De leds kunnen in drie verschillende kleuren branden: geel, groen en rood.

| Status van de leds:                                                              |                                  |
|----------------------------------------------------------------------------------|----------------------------------|
| Modus                                                                            | Statusled BUS                    |
| Fout in de communicatie                                                          | Rode led brandt                  |
| Communicatie OK                                                                  | Groene led brandt                |
| Communicatie OK, maar een of<br>meer parameters zijn niet goed<br>geconfigureerd | Groene en rode led (geel) brandt |
| Modus                                                                            | Statusled BSP                    |
| Verkeerd BSP- of slave-adres                                                     | Rode led knippert op 2 Hz        |
| BSP in werking (DDC-applicatie)                                                  | Groene led brandt                |

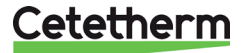

### 14.2 Communicatiemodule Web, Adv. Web

De communicatiemodule wordt gebruikt om de geavanceerde webfunctionaliteit van de verwerkingseenheid te activeren. Het heet daarom Advanced Web module, Adv.Web.

De Adv Webmodule heeft de volgende kenmerken:

- ingebouwd WindowsCE®-platform met webserverapplicatie
- generieke boomstructuur om datapunten te lezen en te schrijven
- platform voor het programmeren van webapplicaties
- alarmserver voor sms/e-mail
- peer-to-peer-communicatie, geen server nodig
- volledige RS-232-modempoort
  - Gsm/GPRS-ondersteuning
  - oproepfuncties.

#### 14.2.1 Diensten in verband met Adv Web

Voor de volgende diensten is Adv Web nodig:

- IQAlarm 100
- IQReport

#### 14.3 Communicatiemodule BacNet IP

De communicatiemodule BacNet IP verbindt de verwerkingseenheid met een BacNet IPnetwerk.

De BacNet IP-module heeft de volgende kenmerken:

- integratie voor gebouwautomatiseringssystemen via BacNet IP
- cliëntcommunicatie naar andere BacNet-apparaten
- voorgeïnstalleerde generieke BacNet-server
- ondersteunt BacNet/IP (B-AAC-profiel en BBMD)
- netwerkparameters worden geconfigureerd via de verwerkingseenheid, HMI of SCOPE

#### 14.4 Communicatiemodule ModBus

De ModBus-communicatiemodule verbindt de verwerkingseenheid met een ModBusnetwerk, voor het uitlezen van sensors. De ModBus-module kan worden geüpgraded met behulp van een SD-kaart.

De ModBus-module heeft de volgende kenmerken:

- integratie in een gebouwautomatiseringssysteem via RS 485 ModBus RTU
- twee ModBus-slave-communicatiepoorten
- galvanisch gescheiden verbinding met het ModBus-netwerk.

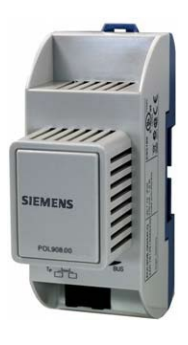

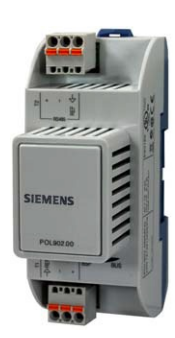

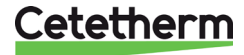

#### 14.5 Module MBus

De MBus-module wordt gebruikt om de benodigde datapunten van de MBus-units naar de verwerkingseenheid in kaart te brengen.

De MBus-module heeft de volgende kenmerken:

- Het MBus-netwerk bedient de MBus-module zoals de MBus-master en vraagt periodiek naar datapunten van de MBus-units.
- MBus mapping van de MBus-module definieert alle MBus-eenheden en hun vereiste datapunten (bindingen) die zullen worden geïntegreerd en gemapt naar de verwerkingseenheid
- Tot 6 MBus-units zoals verwarmings-, water- of elektriciteitsmeters kunnen rechtstreeks op de MBus-module worden aangesloten (tot 64 MBus-units met MBus-versterkers)
- Tot 200 datapunten (bonds) kunnen worden gedefinieerd in de MBus-mapping
- De aansluiting van de MBus-module op het MBus-netwerk is galvanisch gescheiden door optocouplers. De busvoeding is kortsluitvast:

#### 14.5.1 Services in verband met MBus

Voor de volgende services is MBus nodig

IQMeter200

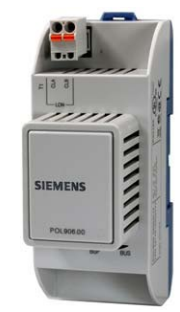

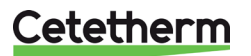

#### 14.6 Leds voor BSP- en BUS-diagnose

Optionele modules hebben twee leds voor de diagnose. De leds kunnen in drie verschillende kleuren branden: geel, groen en rood.

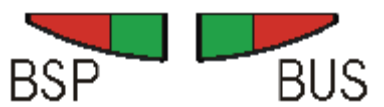

Leds voor BSP- en BUS-diagnose

De BSP-led heeft voor alle modules dezelfde betekenis.

| Modus                                        | Statusled BSP                                      |
|----------------------------------------------|----------------------------------------------------|
| BSP loopt en communicatie met de regelaar    | Groen aan                                          |
| BSP draait, maar er is geen communicatie met | Geel aan                                           |
| de regelaar                                  |                                                    |
| BSP-fout (softwarefout)                      | Rood knipperend bij 2 Hz                           |
| Hardwarefout                                 | Rood aan                                           |
| BSP-upgrademodus                             | BSP-led groen, BUS-led afwisselend bij 1 Hz tussen |
|                                              | rood en groen                                      |

#### 14.6.1 BUS voor Adv Webmodule

| Modus                         | Statusled BUS     |
|-------------------------------|-------------------|
| IP-running en communicatie ok | Groene led brandt |
| IP loopt niet                 | Gele led brandt   |
| Hardware- of softwarefout     | Rode led brandt   |

#### 14.6.2 BUS voor BacNet

| Modus                                | Statusled BUS     |
|--------------------------------------|-------------------|
| BacNet IP draaien en communicatie ok | Groene led brandt |
| IP loopt niet                        | Gele led brandt   |
| Hardware- of softwarefout            | Rode led brandt   |

#### 14.6.3 BUS voor ModBus

| Modus                                          | Statusled BUS     |
|------------------------------------------------|-------------------|
| Alle communicatie loopt, of als de watchdog is | Groene led brandt |
| uitgeschakeld.                                 |                   |
| Opstarten of een geconfigureerd kanaal dat     | Gele led brandt   |
| niet met de master communiceert.               |                   |
| Alle geconfigureerde communicatie buiten       | Rode led brandt   |
| werking                                        |                   |

#### 14.6.4 BUS voor MBus

| Modus                                  | Statusled BUS     |
|----------------------------------------|-------------------|
| M-bus werkt en communicatie ok         | Groene led brandt |
| Minstens één M-bus apparaat werkt niet | Gele led brandt   |
| Geen M-bus apparaat in werking         | Rode led brandt   |

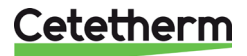

### 15 Overzicht van beschikbare menu's

De volgende menu's zijn beschikbaar bij het inloggen op eindgebruikersniveau.

| Main overview                                                                                                    |                                                                                                    |                                                                                                    |                                                                                                    |
|----------------------------------------------------------------------------------------------------|----------------------------------------------------------------------------------------------------|----------------------------------------------------------------------------------------------------|----------------------------------------------------------------------------------------------------|
| 05.05.2017 11:27:09                                                                                                    |                                                                                                    |                                                                                                    |                                                                                                    |
| Outside temp. 44.8 °C                                                                                                    |                                                                                                    |                                                                                                    |                                                                                                    |
| Outside temp.2 14.6 °C                                                                                                    |                                                                                                    |                                                                                                    |                                                                                                    |
| Heating circuit 1 Auto                                                                                                    |                                                                                                    |                                                                                                    |                                                                                                    |
| -Heat limit ECO BuildProt                                                                                                   |                                                                                                    |                                                                                                    |                                                                                                    |
| Time schedule HC1 Comfort                                                                                                   |                                                                                                    |                                                                                                    |                                                                                                    |
| Shift room.t.comf. 0.0 K                                                                                                    |                                                                                                    |                                                                                                    |                                                                                                    |
| Act.fl.temp.setp. 20.0 °C                                                                                                   |                                                                                                    |                                                                                                    |                                                                                                    |
| Flow temperature 49.4 °C                                                                                                    |                                                                                                    |                                                                                                    |                                                                                                    |
| Peturn temperature 28.2 °C                                                                                                  |                                                                                                    | Inputs common                                                                                                    |                                                                                                    |
| Return temp prim 84.6 °C                                                                                                    |                                                                                                    | Outside temp 44.8 °C                                                                                                    |                                                                                                    |
| Recuin cemp.prim. 64.6 C                                                                                                    | Enter password                                                                                                    | Outside temp 2 14.6 °C                                                                                                    |                                                                                                    |
| Domest.not water Auto                                                                                                    |                                                                                                    | Main 61 and theme 04.1 °C                                                                                                    |                                                                                                    |
| -Permanent running Normal                                                                                                   | Entry                                                                                                    | Main flow temp. 84.1 C                                                                                                    |                                                                                                    |
| Act.fl.temp.setp. 55.0 °C                                                                                                   |                                                                                                    | Main return temp. 49.2 C                                                                                                    |                                                                                                    |
| Flow temperature 21.1 °C                                                                                                    |                                                                                                    | Main delta temp. 34.9 K                                                                                                    |                                                                                                    |
| Circ.temperature 41.6 C                                                                                                    | Common                                                                                                    | Archive full No                                                                                                    |                                                                                                    |
| Main flow temp. 84.1 °C                                                                                                    | Inputs                                                                                                    | Snapshot full No                                                                                                    |                                                                                                    |
| Main return temp. 49.2 °C                                                                                                   | Operating mode Auto                                                                                                    |                                                                                                    |                                                                                                    |
| Main delta temp. 34.9 K                                                                                                    | -Individual                                                                                                    |                                                                                                    |                                                                                                    |
| Main index                                                                                                    | Calendar Passive                                                                                                    | dCalendar common                                                                                                    |                                                                                                    |
|                                                                                                    |                                                                                                    | Present value Passive                                                                                                    |                                                                                                    |
|                                                                                                    |                                                                                                    | +Choice-1-+Choice-10 Invalid                                                                                                    |                                                                                                    |
|                                                                                                    |                                                                                                    | (Start)date * ,* .* .**                                                                                                    |                                                                                                    |
|                                                                                                    |                                                                                                    | End date * ,* .* .**                                                                                                    |                                                                                                    |
|                                                                                                    |                                                                                                    | Weekday * ,* ,*                                                                                                    |                                                                                                    |
| Time schedule HCl                                                                                                    |                                                                                                    |                                                                                                    |                                                                                                    |
| Present value Comfort                                                                                                    |                                                                                                    |                                                                                                    |                                                                                                    |
| Monday                                                                                                    |                                                                                                    |                                                                                                    |                                                                                                    |
| Copy Monday to                                                                                                    |                                                                                                    | Inputs HC1                                                                                                    |                                                                                                    |
| Tuesday                                                                                                    |                                                                                                    | Outside temp. 44.8 °C                                                                                                    |                                                                                                    |
| Wednesday                                                                                                    |                                                                                                    | Outside temp.2 14.6 °C                                                                                                    |                                                                                                    |
| Thursday                                                                                                    |                                                                                                    | Outs.temp.sensor Sensor 1                                                                                                    |                                                                                                    |
| Friday                                                                                                    |                                                                                                    | Outs.temp.filtred 45.4 °C                                                                                                    |                                                                                                    |
| Saturday                                                                                                    |                                                                                                    | Outs.temp.infl. 45.1 °C                                                                                                    |                                                                                                    |
| Sunday                                                                                                    |                                                                                                    | Flow temperature 49.4 °C                                                                                                    |                                                                                                    |
| Exception                                                                                                    |                                                                                                    | Return temperature 28.5 °C                                                                                                    |                                                                                                    |
| DACOPCION                                                                                                    |                                                                                                    | Detune term mula 04.0 °C                                                                                                    |                                                                                                    |
|                                                                                                    |                                                                                                    | Return temp.prim. 84.9 C                                                                                                    |                                                                                                    |
|                                                                                                    |                                                                                                    | Return temp.prim. 84.9 C<br>Return.temp.diff. 56.4 K                                                                                                    |                                                                                                    |
|                                                                                                    |                                                                                                    | Return.temp.diff. 56.4 K<br>Alarm exp.vessel Normal                                                                                                    |                                                                                                    |
|                                                                                                    |                                                                                                    | Return temp.prim. 54.9 C<br>Return.temp.diff. 56.4 K<br>Alarm exp.vessel Normal                                                                                                    |                                                                                                    |
|                                                                                                    |                                                                                                    | Return temp.diff. 56.4 K<br>Alarm exp.vessel Normal                                                                                                    |                                                                                                    |
| Main index                                                                                                    | Heating circuit 1                                                                                                    | Return temp.prim. 54.9 C<br>Return.temp.diff. 56.4 K<br>Alarm exp.vessel Normal                                                                                                    |                                                                                                    |
| Main index<br>Password enter                                                                                                | Heating circuit 1<br>Inputs                                                                                                    | Return temp.prim. 54.9 C<br>Return.temp.diff. 56.4 K<br>Alarm exp.vessel Normal                                                                                                    |                                                                                                    |
| Main index<br>Password enter<br>Common                                                                                      | Heating circuit 1<br>Inputs<br>Operating mode Auto                                                                                                    | Return temp.prim. 54.9 C<br>Return.temp.diff. 56.4 K<br>Alarm exp.vessel Normal<br>Time schedule HC1<br>Present value Comfort                                                                                                    |                                                                                                    |
| Main index<br>Password enter<br>Common<br>Heating circuit 1 BuildProt                                                       | Heating circuit 1<br>Inputs<br>Operating mode Auto<br>-Heat limit ECO BuildProt                                                                                                    | Return temp.prim.     54.9 C       Return.temp.diff.     56.4 K       Alarm exp.vessel     Normal       Time schedule HC1     Present value       Comfort     Monday                                                                                                    |                                                                                                    |
| Main index<br>Password enter<br>Common<br>Heating circuit 1 BuildProt<br>Dom.hot water Normal                               | Heating circuit 1<br>Inputs<br>Operating mode Auto<br>-Heat limit ECO BuildProt<br>Time schedule Comfort                                                                                                    | Return temp.prim.     54.9 C       Return.temp.diff.     56.4 K       Alarm exp.vessel     Normal       Time schedule HC1       Present value     Comfort       Monday     Copy       Monday to                                                                                                    |                                                                                                    |
| Main index<br>Password enter<br>Common<br>Heating circuit 1 BuildProt<br>Dom.hot water Normal                               | Heating circuit 1<br>Inputs<br>Operating mode Auto<br>-Heat limit ECO BuildProt<br>Time schedule Comfort<br>Shift room.t.comf. 0.0 K                                                                                                    | Return temp.prim.     34.9 C       Return.temp.diff.     56.4 K       Alarm exp.vessel     Normal         Time schedule HC1       Present value     Comfort       Monday     Copy       Copy     Monday to       Tuesday                                                                                                    | dMonday                                                                                                    |
| Main index<br>Password enter<br>Common<br>Heating circuit 1 BuildProt<br>Dom.hot water Normal<br>Overviews                  | Heating circuit 1         Inputs       Operating mode       Auto         -Heat limit ECO       BuildProt         Time schedule       Comfort         Shift room.t.comf.       0.0 K         Shift room.t.cocon.       0.0 K                                                                                                    | Return temp.prim.     34.9 C       Return.temp.diff.     56.4 K       Alarm exp.vessel     Normal         Time schedule HC1       Present value     Comfort       Monday     Copy       Copy     Monday to       Tuesday     Wednesday                                                                                                    | dMonday<br>Time 1 - Time 6 00:00                                                                                                    |
| Main index<br>Password enter<br>Common<br>Heating circuit 1 BuildProt<br>Dom.hot water Normal<br>Overviews<br>Systemobjects | Heating circuit 1<br>Inputs<br>Operating mode Auto<br>-Heat limit ECO BuildProt<br>Time schedule Comfort<br>Shift room.t.comf. 0.0 K<br>Shift room.t.econ. 0.0 K<br>Room temp.comf. 21.0 °C                                                                                                    | Return temp.prim.     54.9 C       Return.temp.diff.     56.4 K       Alarm exp.vessel     Normal         Time schedule HC1       Present value     Comfort       Monday     Copy       Copy     Monday to       Tuesday     Wednesday       Thursday     Thursday                                                                                                    | <b>dMonday</b><br>Time 1 - Time 6 00:00<br>Value 1 - Value 6 Economy                                                                                                    |
| Main index<br>Password enter<br>Common<br>Heating circuit 1 BuildProt<br>Dom.hot water Normal<br>Overviews<br>Systemobjects | Heating circuit 1         Inputs       Operating mode       Auto         -Heat limit ECO       BuildProt         Time schedule       Comfort         Shift room.t.comf.       0.0 K         Shift room.t.econ.       0.0 K         Room temp.comf.       21.0 °C         Room temp.conf.       9.0 °C                                                                                                    | Return temp.prim.     34.9 C       Return.temp.diff.     56.4 K       Alarm exp.vessel     Normal         Time schedule HC1       Present value     Comfort       Monday     Copy       Copy     Monday to       Tuesday     Wednesday       Thursday     Friday                                                                                                    | <b>dMonday</b><br>Time 1 - Time 6 00:00<br>Value 1 - Value 6 Economy                                                                                                    |
| Main index<br>Password enter<br>Common<br>Heating circuit 1 BuildProt<br>Dom.hot water Normal<br>Overviews<br>Systemobjects | Heating circuit 1<br>Inputs<br>Operating mode Auto<br>-Heat limit ECO BuildProt<br>Time schedule Comfort<br>Shift room.t.comf. 0.0 K<br>Shift room.t.econ. 0.0 K<br>Room temp.comf. 21.0 °C<br>Room temp.econ. 19.0 °C<br>Room temp.econ. 21.0 °C                                                                                                    | Return temp.prim. 54.9 C<br>Return.temp.diff. 56.4 K<br>Alarm exp.vessel Normal<br>Time schedule HC1<br>Present value Comfort<br>Monday<br>Copy Monday to<br>Tuesday<br>Wednesday<br>Thursday<br>Friday<br>Saturday                                                                                                    | <b>dMonday</b><br>Time 1 - Time 6 00:00<br>Value 1 - Value 6 Economy                                                                                                    |
| Main index<br>Password enter<br>Common<br>Heating circuit 1 BuildProt<br>Dom.hot water Normal<br>Overviews<br>Systemobjects | Heating circuit 1         Inputs       Operating mode       Auto         -Heat limit ECO       BuildProt         Time schedule       Comfort         Shift room.t.comf.       0.0 K         Shift room.t.econ.       0.0 K         Room temp.comf.       21.0 °C         Room temp.econ.       19.0 °C         Act.room setpoint       21.0 °C         Flow temperature       40.4 °C                                                                                                    | Return temp.prim. 54.9 C<br>Return.temp.diff. 56.4 K<br>Alarm exp.vessel Normal<br>Time schedule HC1<br>Present value Comfort<br>Monday<br>Copy Monday to<br>Tuesday<br>Wednesday<br>Thursday<br>Friday<br>Saturday<br>Sunday                                                                                                    | <b>dMonday</b><br>Time 1 - Time 6 00:00<br>Value 1 - Value 6 Economy                                                                                                    |
| Main index<br>Password enter<br>Common<br>Heating circuit 1 BuildProt<br>Dom.hot water Normal<br>Overviews<br>Systemobjects | Heating circuit 1         Inputs       Operating mode       Auto         -Heat limit ECO       BuildProt         Time schedule       Comfort         Shift room.t.comf.       0.0 K         Shift room.t.econ.       0.0 K         Room temp.comf.       21.0 °C         Room temp.econ.       19.0 °C         Act.room setpoint       21.0 °C         Flow temperature       49.4 °C         Heating curve       49.4 °C                                                                                                    | Return temp.prim. 54.9 C<br>Return.temp.diff. 56.4 K<br>Alarm exp.vessel Normal<br>Time schedule HC1<br>Present value Comfort<br>Monday<br>Copy Monday to<br>Tuesday<br>Wednesday<br>Thursday<br>Friday<br>Saturday<br>Sunday<br>Exception                                                                                                    | <b>dMonday</b><br>Time 1 - Time 6 00:00<br>Value 1- Value 6 Economy                                                                                                    |
| Main index<br>Password enter<br>Common<br>Heating circuit 1 BuildProt<br>Dom.hot water Normal<br>Overviews<br>Systemobjects | Heating circuit 1         Inputs       Operating mode       Auto         -Heat limit ECO       BuildProt         Time schedule       Comfort         Shift room.t.comf.       0.0 K         Shift room.t.econ.       0.0 K         Room temp.comf.       21.0 °C         Room temp.econ.       19.0 °C         Act.room setpoint       21.0 °C         Flow temperature       49.4 °C         Heating curve       25 °C                                                                                                    | Return temp.prim.       34.9 C         Return.temp.diff.       56.4 K         Alarm exp.vessel       Normal         Time schedule HC1       Present value         Present value       Comfort         Monday       Copy         Monday       Monday to         Tuesday       Wednesday         Friday       Saturday         Sunday       Exception                                                                                                    | <b>dMonday</b><br>Time 1 - Time 6 00:00<br>Value 1 - Value 6 Economy                                                                                                    |
| Main index<br>Password enter<br>Common<br>Heating circuit 1 BuildProt<br>Dom.hot water Normal<br>Overviews<br>Systemobjects | Heating circuit 1<br>Inputs<br>Operating mode Auto<br>-Heat limit ECO BuildProt<br>Time schedule Comfort<br>Shift room.t.comf. 0.0 K<br>Shift room.t.econ. 0.0 K<br>Room temp.comf. 21.0 °C<br>Room temp.econ. 19.0 °C<br>Act.room setpoint 21.0 °C<br>Flow temperature 49.4 °C<br>Heating curve<br>- 25 °C -20.0 °C                                                                                                    | Return temp.prim.       34.9 C         Return.temp.diff.       56.4 K         Alarm exp.vessel       Normal         Time schedule HC1       Present value         Present value       Comfort         Monday       Copy         Copy       Monday to         Tuesday       Wednesday         Thursday       Friday         Saturday       Sunday         Exception       Curre points                                                                                                    | <b>dMonday</b><br>Time 1 - Time 6 00:00<br>Value 1- Value 6 Economy                                                                                                    |
| Main index<br>Password enter<br>Common<br>Heating circuit 1 BuildProt<br>Dom.hot water Normal<br>Overviews<br>Systemobjects | Heating circuit 1         Inputs         Operating mode       Auto         -Heat limit ECO       BuildProt         Time schedule       Comfort         Shift room.t.comf.       0.0 K         Shift room.t.econ.       0.0 K         Room temp.comf.       21.0 °C         Room temp.econ.       19.0 °C         Act.room setpoint       21.0 °C         Flow temperature       49.4 °C         Heating curve       25 °C       -20.0 °C         -       5 °C       10.0 °C                                                                                                    | Return temp.prim.       34.9 C         Return.temp.diff.       56.4 K         Alarm exp.vessel       Normal         Time schedule HC1       Present value         Present value       Comfort         Monday       Copy         Copy       Monday to         Tuesday       Wednesday         Thursday       Friday         Saturday       Sunday         Exception       -20 °C                                                                                                    | <b>dMonday</b><br>Time 1 - Time 6 00:00<br>Value 1 - Value 6 Economy                                                                                                    |
| Main index<br>Password enter<br>Common<br>Heating circuit 1 BuildProt<br>Dom.hot water Normal<br>Overviews<br>Systemobjects | Heating circuit 1         Inputs       Operating mode       Auto         -Heat limit ECO       BuildProt         Time schedule       Comfort         Shift room.t.comf.       0.0 K         Shift room.t.econ.       0.0 K         Room temp.comf.       21.0 °C         Room temp.econ.       19.0 °C         Act.room setpoint       21.0 °C         Flow temperature       49.4 °C         Heating curve       -         -       25 °C       -20.0 °C         -       5 °C       10.0 °C         Flow temp.setp.       5 °C                                                                                                    | Return temp.prim.       34.9 °C         Return.temp.diff.       56.4 K         Alarm exp.vessel       Normal         Time schedule HC1       Present value         Present value       Comfort         Monday       Copy         Monday       Monday to         Tuesday       Wednesday         Thursday       Friday         Saturday       Sunday         Exception       -20 °C         Pl Outs.temp.design       -20 °C         Pl Outs.temp.nears       -20 °C                                                                                                    | <b>dMonday</b><br>Time 1 - Time 6 00:00<br>Value 1 - Value 6 Economy                                                                                                    |
| Main index<br>Password enter<br>Common<br>Heating circuit 1 BuildProt<br>Dom.hot water Normal<br>Overviews<br>Systemobjects | Heating circuit 1         Inputs       Operating mode       Auto         -Heat limit ECO       BuildProt         Time schedule       Comfort         Shift room.t.comf.       0.0 K         Shift room.t.comf.       0.0 K         Shift room.t.econ.       0.0 K         Room temp.comf.       21.0 °C         Room temp.econ.       19.0 °C         Act.room setpoint       21.0 °C         Flow temperature       49.4 °C         Heating curve       -         -       25 °C       -20.0 °C         -       5 °C       10.0 °C         Flow temp.setp.       5 °C       Outs.temp.infl.         45.1 °C       State Science       State Science                                                                                                    | Return temp.prim.       34.9 C         Return.temp.diff.       56.4 K         Alarm exp.vessel       Normal         Time schedule HC1       Present value         Present value       Comfort         Monday       Copy         Monday       Monday to         Tuesday       Wednesday         Thursday       Friday         Saturday       Sunday         Exception       -20 °C         P1 Outs.temp.design       -20 °C         P1 Flow temp. Desig       25 °C         P2 Flow temp. Desig       25 °C                                                                                                    | <b>dMonday</b><br>Time 1 - Time 6 00:00<br>Value 1 - Value 6 Economy                                                                                                    |
| Main index<br>Password enter<br>Common<br>Heating circuit 1 BuildProt<br>Dom.hot water Normal<br>Overviews<br>Systemobjects | Heating circuit 1         Inputs         Operating mode       Auto         -Heat limit ECO       BuildProt         Time schedule       Comfort         Shift room.t.comf.       0.0 K         Shift room.t.comf.       0.0 K         Shift room.t.comf.       21.0 °C         Room temp.comf.       21.0 °C         Room temp.econ.       19.0 °C         Act.room setpoint       21.0 °C         Flow temperature       49.4 °C         Heating curve       -         -       5 °C       -0.0 °C         -       5 °C       10.0 °C         Flow temp.setp.       5 °C       orc         Outs.temp.infl.       45.1 °C         Act.fl.temp.setp.       5 °C                                                                                                    | Return temp.prim.       34.9 ° C         Return.temp.diff.       56.4 K         Alarm exp.vessel       Normal         Time schedule HC1       Present value         Present value       Comfort         Monday       Copy         Copy       Monday to         Tuesday       Wednesday         Thursday       Friday         Saturday       Sunday         Exception       -20 °C         Pl Outs.temp.design       -20 °C         Pl Flow temp. Desig       25 °C         P2 Outs.temp.       -10 °C                                                                                                    | <b>dMonday</b><br>Time 1 - Time 6 00:00<br>Value 1- Value 6 Economy                                                                                                    |
| Main index<br>Password enter<br>Common<br>Heating circuit 1 BuildProt<br>Dom.hot water Normal<br>Overviews<br>Systemobjects | Heating circuit 1         Inputs         Operating mode       Auto         -Heat limit ECO       BuildProt         Time schedule       Comfort         Shift room.t.comf.       0.0 K         Shift room.t.econ.       0.0 K         Room temp.conf.       21.0 °C         Room temp.conf.       19.0 °C         Act.room setpoint       21.0 °C         Flow temperature       45.4 °C         Heating curve       -         -       25 °C       -20.0 °C         -       5 °C       10.0 °C         Flow temp.setp.       5 °C       0uts.temp.infl.         45.1 °C       Act.fl.temp.setp.       5 °C         Outs.temp.infl.       45.1 °C       Act.fl.temp.low lim.                                                                                                    | Return temp.diff.       54.9 °C         Return.temp.diff.       56.4 K         Alarm exp.vessel       Normal         Time schedule HC1       Present value         Present value       Comfort         Monday       Copy         Copy       Monday to         Tuesday       Wednesday         Thursday       Saturday         Sunday       Exception         Curve points         P1 Outs.temp.design       -20 °C         P1 Flow temp.       D1 °C         P2 Flow temp.       30 °C                                                                                                    | <b>dMonday</b><br>Time 1 - Time 6 00:00<br>Value 1 - Value 6 Economy                                                                                                    |
| Main index<br>Password enter<br>Common<br>Heating circuit 1 BuildProt<br>Dom.hot water Normal<br>Overviews<br>Systemobjects | Heating circuit 1         Inputs         Operating mode       Auto         -Heat limit ECO       BuildProt         Time schedule       Comfort         Shift room.t.comf.       0.0 K         Shift room.t.econ.       0.0 K         Room temp.conf.       21.0 °C         Room temp.econ.       19.0 °C         Act.room setpoint       21.0 °C         Flow temperature       49.4 °C         Heating curve       -         -       25 °C       -20.0 °C         -       5 °C       10.0 °C         Flow temp.setp.       5 °C       Outs.temp.infl.         45.1 °C       Act.fl.temp.setp.       -         -       Flow temp.setp.       -         Valve       -       0 °C                                                                                                    | Seturn temp.prim. 54.9 C         Return.temp.diff. 56.4 K         Alarm exp.vessel       Normal         Time schedule HC1         Present value       Comfort         Monday       Comfort         Monday       Comfort         Monday       Comfort         Monday       Comfort         Monday       Monday to         Tuesday       Wednesday         Thursday       Saturday         Sunday       Exception         Curve points         P1 Outs.temp.design       -20 °C         P1 Flow temp. Desig       25 °C         P2 Outs.temp.       -10 °C         P2 Flow temp.       30 °C         P3 Outs.temp.       -3 °C                                                                                                    | <b>dMonday</b><br>Time 1 - Time 6 00:00<br>Value 1 - Value 6 Economy                                                                                                    |
| Main index<br>Password enter<br>Common<br>Heating circuit 1 BuildProt<br>Dom.hot water Normal<br>Overviews<br>Systemobjects | Heating circuit 1         Inputs         Operating mode       Auto         -Heat limit ECO       BuildProt         Time schedule       Comfort         Shift room.t.comf.       0.0 K         Shift room.t.comf.       0.0 K         Shift room.t.comf.       0.0 K         Room temp.comf.       21.0 °C         Room temp.econ.       19.0 °C         Act.room setpoint       21.0 °C         Flow temperature       49.4 °C         Heating curve       -         -       25 °C       -20.0 °C         -       5 °C       10.0 °C         Flow temp.setp.       5 °C       Outs.temp.infl.         45.1 °C       Act.fl.temp.setp.       -         -       Flow lim.       20 °C         Valve       -No operation       0 %                                                                                                    | Return temp.prim.       34.9 ° C         Return.temp.diff.       56.4 K         Alarm exp.vessel       Normal         Time schedule HC1       Present value         Present value       Comfort         Monday       Copy         Monday       Monday to         Tuesday       Wednesday         Thursday       Friday         Saturday       Sunday         Exception       -20 °C         P1 Flow temp. Desig       25 °C         P2 Outs.temp.       -10 °C         P2 Flow temp.       30 °C         P3 Outs.temp.       -3 °C         P3 Flow temp.       25 °C                                                                                                    | <b>dMonday</b><br>Time 1 - Time 6 00:00<br>Value 1 - Value 6 Economy                                                                                                    |
| Main index<br>Password enter<br>Common<br>Heating circuit 1 BuildProt<br>Dom.hot water Normal<br>Overviews<br>Systemobjects | Heating circuit 1         Inputs         Operating mode       Auto         -Heat limit ECO       BuildProt         Time schedule       Comfort         Shift room.t.comf.       0.0 K         Shift room.t.comf.       0.0 K         Shift room.t.comf.       21.0 °C         Room temp.comf.       21.0 °C         Room temp.conf.       19.0 °C         Act.room setpoint       21.0 °C         Flow temperature       49.4 °C         Heating curve       -         -       5 °C       10.0 °C         Flow temp.setp.       5 °C         Outs.temp.infl.       45.1 °C         Act.fl.temp.setp.       -Fl.temp.low lim.       20 °C         Valve       -No operation       0 %         Pump       0 %       %                                                                                                    | Geturn temp.prim. 54.9 C         Return.temp.diff. 56.4 K         Alarm exp.vessel       Normal         Time schedule HC1         Present value       Comfort         Monday       Copy       Monday to         Tuesday       Wednesday       Thursday         Friday       Saturday       Saturday         Sunday       Exception       -20 °C         P1 Outs.temp.design       -20 °C         P1 Flow temp.       Desig       25 °C         P2 Outs.temp.       -10 °C       P2 Flow temp.       30 °C         P3 Outs.temp.       -3 °C       P4 Outs.temp.       25 °C         P4 Outs.temp.       3 °C       °C                                                                                                    | <b>dMonday</b><br>Time 1 - Time 6 00:00<br>Value 1 - Value 6 Economy                                                                                                    |
| Main index<br>Password enter<br>Common<br>Heating circuit 1 BuildProt<br>Dom.hot water Normal<br>Overviews<br>Systemobjects | Heating circuit 1         Inputs         Operating mode       Auto         -Heat limit ECO       BuildProt         Time schedule       Comfort         Shift room.t.comf.       0.0 K         Shift room.t.econ.       0.0 K         Room temp.conf.       21.0 °C         Room temp.conf.       21.0 °C         Room temp.econ.       19.0 °C         Act.room setpoint       21.0 °C         Flow temperature       45.4 °C         Heating curve       -         -       25 °C       -20.0 °C         -       5 °C       10.0 °C         Flow temp.setp.       5 °C       0uts.temp.infl.         45.1 °C       Act.fl.temp.setp.       -         -       Flow temp.setp.       -         -       Fl.temp.low lim.       20 °C         Valve       -       -         -No operation       0 %         Fump       -       Out of service                                                                                                    | Return temp.prim.       34.9 ° C         Return.temp.diff.       56.4 K         Alarm exp.vessel       Normal         Time schedule HC1       Present value         Present value       Comfort         Monday       Copy         Copy       Monday to         Tuesday       Wednesday         Thursday       Saturday         Sunday       Exception         Curve points       -20 °C         P1 Outs.temp.design       -20 °C         P2 Flow temp.       -30 °C         P3 Outs.temp.       -3 °C         P3 Outs.temp.       3 °C         P3 Outs.temp.       3 °C         P4 Flow temp.       20 °C                                                                                                    | <b>dMonday</b><br>Time 1 - Time 6 00:00<br>Value 1 - Value 6 Economy                                                                                                    |
| Main index<br>Password enter<br>Common<br>Heating circuit 1 BuildProt<br>Dom.hot water Normal<br>Overviews<br>Systemobjects | Heating circuit 1         Inputs         Operating mode       Auto         -Heat limit ECO       BuildProt         Time schedule       Comfort         Shift room.t.comf.       0.0 K         Shift room.t.econ.       0.0 K         Room temp.conf.       21.0 °C         Room temp.conf.       21.0 °C         Flow temp.econ.       19.0 °C         Act.room setpoint       21.0 °C         Flow temperature       49.4 °C         Heating curve       -         -       25 °C       -20.0 °C         -       5 °C       10.0 °C         Flow temp.setp.       5 °C       Outs.temp.infl.         45.1 °C       Act.fl.temp.setp.       -         -       Flow temp.setp.       -         -       Flow temp.setp.       -         -       Fl.temp.low lim.       20 °C         Valve       -       No operation       0 %         Pump       -       Out of service       Off         -       Out of service       Off         Active limitation | Return temp.fif.       54.9 °C         Return.temp.diff.       56.4 K         Alarm exp.vessel       Normal         Present value       Comfort         Monday       Comfort         Monday       Comfort         Monday       Comfort         Monday       Comfort         Monday       Monday to         Tuesday       Wednesday         Thursday       Saturday         Sunday       Exception         Curve points       -20 °C         P1 Outs.temp. Desig       25 °C         P2 Outs.temp.       -3 °C         P3 Flow temp.       3 °C         P4 Outs.temp.       3 °C         P4 Flow temp.       20 °C         P5 Outside temp.hig       10 °C                                                                                                    | <b>dMonday</b><br>Time 1 - Time 6 00:00<br>Value 1 - Value 6 Economy                                                                                                    |
| Main index<br>Password enter<br>Common<br>Heating circuit 1 BuildProt<br>Dom.hot water Normal<br>Overviews<br>Systemobjects | Heating circuit 1         Inputs         Operating mode       Auto         -Heat limit ECO       BuildProt         Time schedule       Comfort         Shift room.t.comf.       0.0 K         Shift room.t.comf.       0.0 K         Shift room.t.comf.       0.0 K         Shift room.t.comf.       0.0 K         Room temp.comf.       21.0 °C         Room temp.econ.       19.0 °C         Act.room setpoint       21.0 °C         Flow temperature       49.4 °C         Heating curve       -         -       25 °C       -20.0 °C         -       5 °C       10.0 °C         Flow temp.setp.       5 °C       Outs.temp.infl.         -       5 °C       00.0 °C         Act.fl.temp.setp.       5 °C       Outs.temp.infl.         -Fl.temp.low lim.       20 °C       Valve         -No operation       0 %       %         Pump       -Out of service       Off         Active limitation       -None       0 %                           | Return temp.pin.       34.9 ° C         Return.temp.diff.       56.4 K         Alarm exp.vessel       Normal         Time schedule HC1       Present value         Present value       Comfort         Monday       Copy         Monday       Monday to         Tuesday       Wednesday         Thursday       Friday         Saturday       Sunday         Exception       -20 °C         P1 Plowt.temp.design       -20 °C         P2 Outs.temp.       -10 °C         P3 Outs.temp.       -3 °C         P3 Flow temp.       25 °C         P4 Outs.temp.       3 °C         P4 Flow temp.       20 °C         P5 Outside temp.hig       10 °C         P5 Setp.fl.temp.hig       5 °C                                                                                                    | <b>dMonday</b><br>Time 1 - Time 6 00:00<br>Value 1 - Value 6 Economy                                                                                                    |
| Main index<br>Password enter<br>Common<br>Heating circuit 1 BuildProt<br>Dom.hot water Normal<br>Overviews<br>Systemobjects | Heating circuit 1         Inputs         Operating mode       Auto         -Heat limit ECO       BuildProt         Time schedule       Comfort         Shift room.t.comf.       0.0 K         Shift room.t.comf.       0.0 K         Shift room.t.comf.       21.0 °C         Room temp.comf.       21.0 °C         Room temp.conf.       19.0 °C         Act.room setpoint       21.0 °C         Flow temperature       49.4 °C         Heating curve       -         -       5 °C         Outs.temp.infl.       45.1 °C         Act.fl.temp.setp.       5 °C         Outs.temp.infl.       45.1 °C         Act.fl.temp.setp.       -Fl.temp.low lim.       20 °C         Valve       -No operation       0 %         Pump       -Out of service       Off         Active limitation       -None       0 %                                                                                                    | Return temp.prim.       34.9 ° C         Return.temp.diff.       56.4 K         Alarm exp.vessel       Normal         Time schedule HC1       Present value         Present value       Comfort         Monday       Copy         Copy       Monday to         Tuesday       Wednesday         Thursday       Friday         Saturday       Sunday         Exception       25 °C         P1 Outs.temp. design       -20 °C         P1 Flow temp.       30 °C         P3 Outs.temp.       -10 °C         P2 Flow temp.       3 °C         P4 Flow temp.       3 °C         P4 Flow temp.hig       10 °C         P5 Outside temp.hig       5 °C                                                                                                    | <b>dMonday</b><br>Time 1 - Time 6 00:00<br>Value 1 - Value 6 Economy                                                                                                    |
| Main index<br>Password enter<br>Common<br>Heating circuit 1 BuildProt<br>Dom.hot water Normal<br>Overviews<br>Systemobjects | Heating circuit 1         Inputs         Operating mode       Auto         -Heat limit ECO       BuildProt         Time schedule       Comfort         Shift room.t.comf.       0.0 K         Shift room.t.comf.       0.0 K         Shift room.t.comf.       0.0 K         Room temp.conf.       21.0 °C         Room temp.conf.       21.0 °C         Act.room setpoint       21.0 °C         Flow temperature       45.4 °C         Heating curve       -         -       25 °C       -20.0 °C         -       5 °C       10.0 °C         Flow temp.setp.       5 °C       0uts.temp.infl.         45.1 °C       Act.fl.temp.setp.       -         -Fl.temp.low lim.       20 °C       Valve         -No operation       0 %       %         Pump       -Out of service       Off         Active limitation       -       None       0 %                                                                                                    | Return temp.prim.       34.9 ° C         Return.temp.diff.       56.4 K         Alarm exp.vessel       Normal         Time schedule HC1       Present value         Present value       Comfort         Monday       Copy         Copy       Monday to         Tuesday       Wednesday         Thursday       Saturday         Sunday       Exception         Curve points       -20 °C         P1 Outs.temp.design       -20 °C         P2 Flow temp.       30 °C         P3 Outs.temp.       -3 °C         P3 Outs.temp.       3 °C         P4 Flow temp.       20 °C         P5 Outside temp.hig       10 °C         P5 Setp.fl.temp.hig       5 °C                                                                                                    | <b>dMonday</b><br>Time 1 - Time 6 00:00<br>Value 1 - Value 6 Economy                                                                                                    |
| Main index<br>Password enter<br>Common<br>Heating circuit 1 BuildProt<br>Dom.hot water Normal<br>Overviews<br>Systemobjects | Heating circuit 1         Inputs         Operating mode       Auto         -Heat limit ECO       BuildProt         Time schedule       Comfort         Shift room.t.comf.       0.0 K         Shift room.t.comf.       0.0 K         Room temp.conf.       21.0 °C         Room temp.conf.       21.0 °C         Room temp.conf.       21.0 °C         Flow temperature       45.4 °C         Heating curve       -         -       25 °C       -20.0 °C         Flow temperature       45.4 °C         Heating curve       -       5 °C         -       5 °C       10.0 °C         Flow temp.setp.       5 °C         Outs.temp.infl.       45.1 °C         Act.fl.temp.setp.       -Fl.temp.low lim.       20 °C         Valve       -No operation       0 %         Pump       -Out of service       Off         Active limitation       -None       0 %                                                                                         | Return temp.prim.       34.9 ° C         Return.temp.diff.       56.4 K         Alarm exp.vessel       Normal         Present value       Comfort         Monday       Comfort         Monday       Saturday         Sunday       Exception         Curve points       P1         P1 Outs.temp. Desig       25 °C         P2 Outs.temp.       -3 °C         P3 Outs.temp.       3 °C         P4 Flow temp.       20 °C         P5 Outside temp.hig       10 °C         P5 Setp.fl.temp.hig       5 °C                                                                                                    | dMonday<br>Time 1 - Time 6 00:00<br>Value 1 - Value 6 Economy                                                                                                    |
| Main index<br>Password enter<br>Common<br>Heating circuit 1 BuildProt<br>Dom.hot water Normal<br>Overviews<br>Systemobjects | Heating circuit 1         Inputs         Operating mode       Auto         -Heat limit ECO       BuildProt         Time schedule       Comfort         Shift room.t.comf.       0.0 K         Shift room.t.comf.       0.0 K         Shift room.t.comf.       0.0 K         Shift room.t.comf.       0.0 K         Shift room.t.comf.       0.0 K         Shift room.t.comf.       0.0 K         Room temp.comf.       21.0 °C         Room temp.econ.       19.0 °C         Act.room setpoint       21.0 °C         Heating curve       -         -       25 °C       -20.0 °C         Heating curve       -       5 °C       10.0 °C         Flow temp.setp.       5 °C       0uts.temp.infl.       45.1 °C         Act.fl.temp.setp.       -5 °C       Outs.temp.low lim.       20 °C         Valve       -No operation       0 %       %         Pump       -Out of service       Off       Active limitation         -None       0 %       %   | Return temp.pin.       34.9 ° C         Return.temp.diff.       56.4 K         Alarm exp.vessel       Normal         Time schedule HC1       Present value         Copy       Monday         Copy       Monday to         Tuesday       Wednesday         Thursday       Friday         Saturday       Saturday         Sunday       Exception         Curve points       -20 °C         P1 Outs.temp.design       -20 °C         P1 Flow temp. Desig       25 °C         P2 Outs.temp.       -3 °C         P3 Flow temp.       25 °C         P4 Outs.temp.       3 °C         P4 Flow temp.       20 °C         P5 Outside temp.hig       10 °C         P5 Setp.fl.temp.hig       5 °C                                                                                                    | dMonday         Time 1 - Time 6       00:00         Value 1 - Value 6       Economy         Scontr.return temp.       0 %                                                                                                    |
| Main index<br>Password enter<br>Common<br>Heating circuit 1 BuildProt<br>Dom.hot water Normal<br>Overviews<br>Systemobjects | Heating circuit 1         Inputs         Operating mode       Auto         -Heat limit ECO       BuildProt         Time schedule       Comfort         Shift room.t.comf.       0.0 K         Shift room.t.comf.       0.0 K         Shift room.t.comf.       21.0 °C         Room temp.comf.       21.0 °C         Room temp.conf.       19.0 °C         Act.room setpoint       21.0 °C         Flow temperature       49.4 °C         Heating curve       -         -       5 °C       10.0 °C         Flow temp.setp.       5 °C         Outs.temp.infl.       45.1 °C         Act.fl.temp.setp.       -Fl.temp.low lim.       20 °C         Valve       -No operation       0 %         Pump       -Out of service       Off         Active limitation       -None       0 %                                                                                                    | Return temp.prim.       34.9 ° C         Return.temp.diff.       56.4 K         Alarm exp.vessel       Normal         Time schedule HC1       Present value         Comfort       Monday         Copy       Monday to         Tuesday       Wednesday         Thursday       Friday         Saturday       Sunday         Exception       25 °C         P1 Outs.temp.       -20 °C         P1 Flow temp. Desig       25 °C         P2 Outs.temp.       -10 °C         P3 Flow temp.       30 °C         P3 Flow temp.       25 °C         P4 Outs.temp.       20 °C         P5 Outside temp.hig       10 °C         P5 Setp.fl.temp.hig       5 °C         Limitations       Common         Return temp.limit.       30.0 °C                                                                                                    | dMonday         Time 1 - Time 6       00:00         Value 1 - Value 6       Economy         Setpoint       0 %         Setpoint       30 °C                                                                                                    |
| Main index<br>Password enter<br>Common<br>Heating circuit 1 BuildProt<br>Dom.hot water Normal<br>Overviews<br>Systemobjects | Heating circuit 1         Inputs         Operating mode       Auto         -Heat limit ECO       BuildProt         Time schedule       Comfort         Shift room.t.comf.       0.0 K         Shift room.t.comf.       0.0 K         Shift room.t.comf.       21.0 °C         Room temp.comf.       21.0 °C         Room temp.econ.       19.0 °C         Act.room setpoint       21.0 °C         Plow temperature       49.4 °C         Heating curve       -         -       25 °C       -20.0 °C         -       5 °C       10.0 °C         Flow temp.setp.       5 °C       Outs.temp.infl.         -Fl.temp.low lim.       20 °C         Valve       -No operation       0 %         -None       0 %                                                                                                    | Return temp.prim.       34.9 ° C         Return.temp.diff.       56.4 K         Alarm exp.vessel       Normal         Time schedule HC1       Present value         Present value       Comfort         Monday       Copy         Copy       Monday to         Tuesday       Wednesday         Thursday       Saturday         Saturday       Saturday         Sunday       Exception         Curve points       -20 °C         PI Outs.temp.design       -20 °C         P2 Flow temp.       30 °C         P3 Outs.temp.       -10 °C         P2 Flow temp.       30 °C         P3 Outs.temp.       -3 °C         P4 Flow temp.       20 °C         P5 Outside temp.hig       10 °C         P5 Setp.fl.temp.hig       5 °C         Limitations       Common         Return temp.limit.       30.0 °C         Reating circuit 1       1                                                                                                    | dMonday         Time 1 - Time 6       00:00         Value 1 - Value 6       Economy         Setpoint       0%         Setpoint       30 °C         Present value       85 °C                                                                                                    |
| Main index<br>Password enter<br>Common<br>Heating circuit 1 BuildProt<br>Dom.hot water Normal<br>Overviews<br>Systemobjects | Heating circuit 1InputsOperating modeAuto-Heat limit ECOBuildProtTime scheduleComfortShift room.t.comf.0.0 KShift room.t.econ.0.0 KRoom temp.conf.21.0 °CRoom temp.conf.21.0 °CRoom temp.econ.19.0 °CAct.room setpoint21.0 °CFlow temperature45.4 °CHeating curve25 °C-5 °COuts.temp.infl.45.1 °CAct.fl.temp.setp.5 °COuts.temp.infl.20 °CValve-No operation0 %Pump-Out of serviceOffActive limitation-None0 %                                                                                                    | Return temp.fif.       54.9 °C         Return.temp.diff.       56.4 K         Alarm exp.vessel       Normal         Present value       Comfort         Monday       Comfort         Monday       Comfort         Monday       Comfort         Monday       Comfort         Monday       Comfort         Monday       Comfort         Monday       Comfort         Monday       Comfort         Wednesday       Monday to         Tuesday       Wednesday         Thursday       Saturday         Sunday       Exception         Curve points       -10 °C         P1 Flow temp. Desig       25 °C         P2 Outs.temp.       -3 °C         P3 Outs.temp.       3 °C         P3 Flow temp.       20 °C         P5 Outside temp.hig       10 °C         P5 Setp.fl.temp.hig       5 °C         Limitations       Common         Return temp.limit.       30.0 °C         Heating circuit 1       Active limitation                                                                                                    | dMonday         Time 1 - Time 6       00:00         Value 1 - Value 6       Economy         Setpoint       0 %         Setpoint       30 °C         Present value       85 °C                                                                                                    |
| Main index<br>Password enter<br>Common<br>Heating circuit 1 BuildProt<br>Dom.hot water Normal<br>Overviews<br>Systemobjects | Heating circuit 1         Inputs         Operating mode       Auto         -Heat limit ECO       BuildProt         Time schedule       Comfort         Shift room.t.comf.       0.0 K         Shift room.t.comf.       0.0 K         Shift room.t.comf.       0.0 K         Shift room.t.comf.       0.0 K         Shift room.t.comf.       0.0 K         Room temp.comf.       21.0 °C         Room temp.econ.       19.0 °C         Act.room setpoint       21.0 °C         Heating curve       -         -       25 °C       -20.0 °C         -       5 °C       10.0 °C         Flow temp.setp.       5 °C       Outs.temp.infl.         -Fl.temp.low lim.       20 °C         Valve       -No operation       0 %         -None       0 %                                                                                                    | Return temp.pink.       34.9 ° C         Return.temp.diff.       56.4 K         Alarm exp.vessel       Normal         Time schedule HC1       Present value         Compy       Monday to         Copy       Monday to         Tuesday       Wednesday         Thursday       Friday         Saturday       Saturday         Sunday       Exception         P1 Outs.temp.design       -20 °C         P1 Flow temp. Desig       25 °C         P2 Outs.temp.       -10 °C         P3 Flow temp.       30 °C         P3 Flow temp.       3 °C         P4 Flow temp.       20 °C         P5 Outs.temp.       3 °C         P4 Flow temp.       20 °C         P5 Setp.fl.temp.hig       10 °C         P5 Setp.fl.temp.hig       5 °C                                                                                                    | dMonday         Time 1 - Time 6       00:00         Value 1 - Value 6       Economy         Secondary       Setpoint         30 °C       Present value                                                                                                    |
| Main index<br>Password enter<br>Common<br>Heating circuit 1 BuildProt<br>Dom.hot water Normal<br>Overviews<br>Systemobjects | Heating circuit 1         Inputs         Operating mode       Auto         -Heat limit ECO       BuildProt         Time schedule       Comfort         Shift room.t.comf.       0.0 K         Shift room.t.conf.       0.0 K         Shift room.t.conf.       21.0 °C         Room temp.conf.       21.0 °C         Room temp.conf.       19.0 °C         Act.room setpoint       21.0 °C         Flow temperature       49.4 °C         Heating curve       -         -       5 °C       -20.0 °C         -       5 °C       10.0 °C         Flow temp.setp.       5 °C       010.0 °C         -       5 °C       010.0 °C         -       5 °C       010.0 °C         -       5 °C       0.0 °C         Act.fl.temp.setp.       -Fl.templow lim.       20 °C         Valve       -No operation       0 %         Pump       -Out of service       Off         Active limitation       -None       0 %                                             | Return temp.prim.       34.9 ° C         Return.temp.diff.       56.4 K         Alarm exp.vessel       Normal         Time schedule HC1       Present value         Comfort       Monday         Copy       Monday to         Tuesday       Wednesday         Thursday       Friday         Saturday       Saturday         Sunday       Exception         Curve points       -20 °C         P1 Outs.temp.design       -20 °C         P2 Flow temp.       -10 °C         P3 Outs.temp.       -3 °C         P4 Flow temp.       20 °C         P5 Outs.temp.       -3 °C         P4 Flow temp.       20 °C         P5 Outside temp.hig       10 °C         P5 Setp.fl.temp.hig       5 °C         Valuestemp.       3 °C         P4 Flow temp.       20 °C         P5 Setp.fl.temp.hig       5 °C         Valuestemp.       3 °C         P5 Setp.fl.temp.hig       5 °C         Common       Return temp.limit.       30.0 °C         Reating circuit 1       Active limitation       -None       0 %         Contr.return temp.       0 %       %       0       % | dMonday         Time 1 - Time 6       00:00         Value 1 - Value 6       Economy         Setpoint       0 %         Setpoint       30 °C         Present value       85 °C                                                                                                    |
| Main index<br>Password enter<br>Common<br>Heating circuit 1 BuildProt<br>Dom.hot water Normal<br>Overviews<br>Systemobjects | Heating circuit 1InputsOperating modeAuto-Heat limit ECOBuildProtTime scheduleComfortShift room.t.comf.0.0 KShift room.t.econ.0.0 KRoom temp.comf.21.0 °CRoom temp.con.19.0 °CAct.room setpoint21.0 °CFlow temperature49.4 °CHeating curve25 °C-5 °COuts.temp.infl.45.1 °CAct.fl.temp.setpFl.temp.low lim.20 °CValve-No operation0 %Pump-Out of serviceOffActive limitation-None0 %                                                                                                    | Return temp.prim.       34.9 ° C         Return.temp.diff.       56.4 K         Alarm exp.vessel       Normal         Time schedule HC1       Present value         Present value       Comfort         Monday       Copy         Copy       Monday to         Tuesday       Wednesday         Thursday       Friday         Saturday       Saturday         Sunday       Exception         Curve points       -20 °C         PI Outs.temp.design       -20 °C         P2 Flow temp.       30 °C         P3 Outs.temp.       -10 °C         P2 Flow temp.       30 °C         P3 Outs.temp.       -3 °C         P4 Flow temp.       20 °C         P5 Outside temp.hig       10 °C         P5 Setp.fl.temp.hig       5 °C         Limitations       Common         Return temp.limit.       30.0 °C         Return temp.limit.       30.0 °C         Return temp.limit.       0 %         Contr.return temp.       0 %         Contr.return temp.       0 %                                                                                                    | dMonday         Time 1 - Time 6       00:00         Value 1 - Value 6       Economy         Secondary       Secondary         Output       0 %         Setpoint       30 °C         Present value       85 °C                                                                                                    |
| Main index<br>Password enter<br>Common<br>Heating circuit 1 BuildProt<br>Dom.hot water Normal<br>Overviews<br>Systemobjects | Heating circuit 1         Inputs         Operating mode       Auto         -Heat limit ECO       BuildProt         Time schedule       Comfort         Shift room.t.comf.       0.0 K         Shift room.t.comf.       0.0 K         Shift room.t.comf.       21.0 °C         Room temp.conf.       21.0 °C         Room temp.conf.       21.0 °C         Act.room setpoint       21.0 °C         Flow temperature       45.4 °C         Heating curve       -         -       25 °C       -20.0 °C         -       5 °C       10.0 °C         Flow temp.setp.       5 °C       0uts.temp.infl.         45.1 °C       Act.fl.temp.setp.       -         -Fl.temp.low lim.       20 °C       Valve         -No operation       0 %       %         Pump       -Out of service       Off         Active limitation       -       None       0 %                                                                                                    | Return temp.diff.       54.9 °C         Return.temp.diff.       56.4 K         Alarm exp.vessel       Normal         Time schedule HC1       Present value         Present value       Comfort         Monday       Copy         Copy       Monday to         Tuesday       Wednesday         Wednesday       Thursday         Saturday       Saturday         Sunday       Exception         Curve points       -20 °C         P1 Outs.temp.design       -20 °C         P2 Flow temp.       30 °C         P3 Outs.temp.       -10 °C         P2 Flow temp.       30 °C         P3 Outs.temp.       -3 °C         P4 Flow temp.       20 °C         P5 Outside temp.hig       10 °C         P5 Setp.fl.temp.hig       5 °C         Common       Return temp.limit.       30.0 °C         Reating circuit 1       Active limitation       -None       0 %         -       30 °C       85 °C       °C         Contr.rt.td.lim.H       0 %       %                                                                                                    | dMonday         Time 1 - Time 6       00:00         Value 1 - Value 6       Economy         Setpoint       0 %         Setpoint       30 °C         Present value       85 °C                                                                                                    |
| Main index<br>Password enter<br>Common<br>Heating circuit 1 BuildProt<br>Dom.hot water Normal<br>Overviews<br>Systemobjects | Heating circuit 1         Inputs         Operating mode       Auto         -Heat limit ECO       BuildProt         Time schedule       Comfort         Shift room.t.comf.       0.0 K         Shift room.t.comf.       0.0 K         Shift room.t.comf.       0.0 K         Shift room.t.comf.       0.0 K         Shift room.t.comf.       0.0 K         Room temp.comf.       21.0 °C         Room temp.econ.       19.0 °C         Act.room setpoint       21.0 °C         Heating curve       -         -       25 °C       -20.0 °C         -       5 °C       10.0 °C         Flow temperature       49.4 °C         Heating curve       -       5 °C         -       5 °C       10.0 °C         Flow temp.setp.       5 °C         outs.temp.infl.       45.1 °C         Act.fl.temp.setp.       -Fl.temp.low lim.       20 °C         Valve       -No operation       0 %         -None       0 %       None       0 %                      | Return temp.him.       34.9 ° C         Return.temp.diff.       56.4 K         Alarm exp.vessel       Normal         Time schedule HC1       Present value         Comfort       Monday         Copy       Monday to         Tuesday       Wednesday         Thursday       Friday         Saturday       Saturday         Sunday       Exception         Curve points       -20 °C         P1 Outs.temp.design       -20 °C         P1 Flow temp.       D0 °C         P2 Outs.temp.       -10 °C         P3 Flow temp.       25 °C         P4 Outs.temp.       3 °C         P3 Flow temp.       20 °C         P5 Outs.temp.       3 °C         P4 Flow temp.       20 °C         P5 Outside temp.hig       10 °C         P5 Setp.fl.temp.hig       5 °C         Common       Return temp.limit.       30.0 °C         Reating circuit 1       Active limitation       -         - 30 °C       85 °C       °C         Contr.return temp.       0 %       -         Contr.rt.t.d.lim.H       0 %       °C                                                         | dMonday         Time 1 - Time 6       00:00         Value 1 - Value 6       Economy         Value 1 - Value 6       Economy         Output       0 %         Setpoint       30 °C         Present value       85 °C         Contr.rt.t.d.lim.BC1       Output         Output       0 %         Setpoint       3 °C |
| Main index<br>Password enter<br>Common<br>Heating circuit 1 BuildProt<br>Dom.hot water Normal<br>Overviews<br>Systemobjects | Heating circuit 1         Inputs         Operating mode       Auto         -Heat limit ECO       BuildProt         Time schedule       Comfort         Shift room.t.comf.       0.0 K         Shift room.t.comf.       0.0 K         Shift room.t.comf.       0.0 K         Shift room.t.comf.       0.0 K         Shift room.t.comf.       21.0 °C         Room temp.conf.       21.0 °C         Room temp.conf.       21.0 °C         Flow temperature       49.4 °C         Heating curve       -         -       5 °C       10.0 °C         Flow temp.setp.       5 °C         Outs.temp.infl.       45.1 °C         Act.fl.temp.setp.       -Fl.templow lim.       20 °C         Valve       -No operation       0 %         Pump       -Out of service       Off         Active limitation       -None       0 %                                                                                                    | Return temp.dif.       54.9 ° C         Return.temp.diff.       56.4 K         Alarm exp.vessel       Normal         Time schedule HC1       Present value         Comfort       Monday         Copy       Monday to         Tuesday       Wednesday         Thursday       Friday         Saturday       Saturday         Sunday       Exception         Curve points       -20 °C         P1 Outs.temp.design       -20 °C         P1 Flow temp. Desig       25 °C         P2 Outs.temp.       -10 °C         P3 Flow temp.       30 °C         P3 Flow temp.       20 °C         P4 Flow temp.       20 °C         P5 Outside temp.hig       10 °C         P5 Setp.fl.temp.hig       5 °C         Common       Return temp.limit.       30.0 °C         Reating circuit 1       Active limitation         -       30 °C       85 °C         Contr.return temp.       0 %         Contr.rt.t.d.lim.H       0 %         -       3 °C       56 °C                                                                                                    | dMonday         Time 1 - Time 6       00:00         Value 1 - Value 6       Economy         Output       0 %         Setpoint       30 °C         Present value       85 °C         Contr.rt.t.d.lim.HC1       0 %         Output       0 %         Setpoint       3 °C         Present value       57 °C          |

### Cetetherm

#### IQHeat Gebruiksaanwijzing

| Main index        |           |
|-------------------|-----------|
| Password enter    |           |
| Common            |           |
| Heating circuit 1 | BuildProt |
| Dom.hot water     | Normal    |
| Overviews         |           |
| Systemobjects     |           |

| Inpues                 |        |     |
|------------------------|--------|-----|
| Operating mode         | Au     | ito |
| -Permanent running     | Norr   | nal |
| Remain.legion.int.     | 0 Da   | ays |
| Setp.temp.normal       | 55     | °C  |
| Act.fl.temp.setp.      | 55.0 * | °C  |
| Flow temperature       | 21.1 ° | °C  |
| Valve                  |        |     |
| -Normal operation      | 100    | olo |
| Signal                 | 100 \$ | es. |
| Circulation pump       |        |     |
| -Normal operation      |        | Or  |
| Overviews              |        |     |
| Operating hours        |        |     |
|                        |        |     |
| Measurements           |        |     |
| Measurements<br>Meters |        |     |

System 05.05.2017

Plant infomation Versions Save / load Archive

Alarm-snapshot Language selection

| Inputs DW        |      |    |
|------------------|------|----|
| Flow temperature | 21.1 | °C |
| Circ.temperature | 41.6 | °C |

| Operating hours  |      |   |
|------------------|------|---|
| Automation stat. | 7080 | h |
| Pump HC1         | 0    | h |
| Circ.pump DW     | 7080 | h |

| Measurements      |         |  |
|-------------------|---------|--|
| Outside temp.     | 44.8 °C |  |
| Outside temp.2    | 14.6 °C |  |
| Main flow temp.   | 84.1 °C |  |
| Main return temp. | 49.2 °C |  |
| Main delta temp.  | 34.9 K  |  |
| Flow temp.HC1     | 49.4 °C |  |
| Return temp.HC1   | 28.2 °C |  |
| Rt.temp.prim.HC1  | 84.9 °C |  |
| Rt.temp.diff.HC1  | 56.7 K  |  |
| Flow temp.DW      | 21.1 °C |  |
| Circ.temp.DW      | 41.6 °C |  |

| Cont  | rollers |     |    |     |     |
|-------|---------|-----|----|-----|-----|
| Valve | control | HC1 |    | 0   | 010 |
| -     |         | 20  | °C | 49  | °C  |
| Valve | control | DW  |    | 100 | 00  |
| -     |         | 55  | °C | 21  | °C  |

| Control valve HC1 |    |     |
|-------------------|----|-----|
| Output            | 0  | olo |
| Setpoint          | 20 | °C  |
| Present value     | 49 | °C  |

| Control valve DW |     |     |  |
|------------------|-----|-----|--|
| Output           | 100 | olo |  |
| Setpoint         | 55  | °C  |  |
| Present value    | 21  | °C  |  |

| sPlant | info |
|--------|------|
| Malin  |      |

12:03:04

Running NotUsed Mahan

Fridhemsvägen 15 Ronneby

| sVersions        |         |   |
|------------------|---------|---|
| +Plant info      |         |   |
| AL IQHeat        |         |   |
| v2.22            |         |   |
| 160229           |         |   |
| +BSP version     | 10.34   |   |
| 2-M bus module   | 9.18    |   |
| Ext.IO mod.1 955 | 9.08    |   |
| +Process bus     |         |   |
| +Serial number   |         |   |
| 00fd00           | 091852h |   |
| Version          |         | 0 |

SSave / load SD-card No card Sett.service load

sAlarm-snapshot Entry 01-35 Entry 36-70 Entry 71-100

| sLanguage selection |  |  |
|---------------------|--|--|
| English             |  |  |
|                     |  |  |
| Svenska             |  |  |
|                     |  |  |
| Svenska             |  |  |
|                     |  |  |

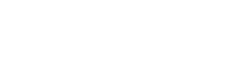

Cetetherm

Cetetherm AB Fridhemsvägen 15 372 38 Ronneby – Zweden www.cetetherm.com

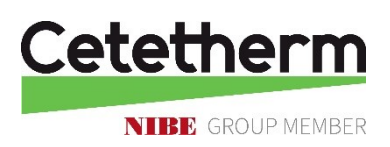